## Árellenőrző program telepítési és felhasználói leírása.

## 1.Telepítés

A program telepítése (Android operációs rendszerű okos telefon készülékre) az Adrenalin Szoftverház honlapjának megkeresésével kezdődik, ami a <u>www.adrenalisoft.hu</u> email címen található. A kezdőlapon a "Letöltések" menüpont (link) megnyomásával indul a folyamat. Itt az AdreCash Vonalkódos Kereskedelmi Rendszer címszó alatt az Árellenörző-Android alkalmazás rubrika mellett található a "Letöltés" opció, amit itt kell kiválasztani. Esetleges hibaforrásként felmerülhet, hogy a készülék az alábbi képet fogja megjeleníteni:

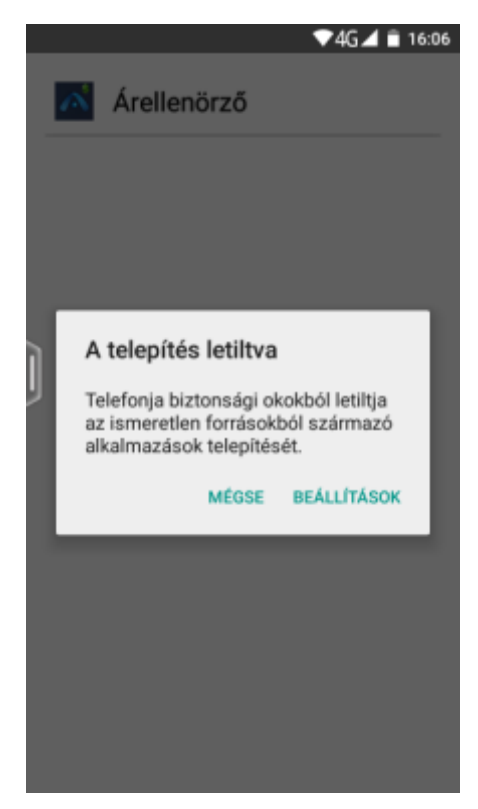

Ilyenkor a "Beállítások" opciót kiválasztva, Az ismeretlen források címszót kell keresni ahol erre rányomva az itt található szöveget látjuk:

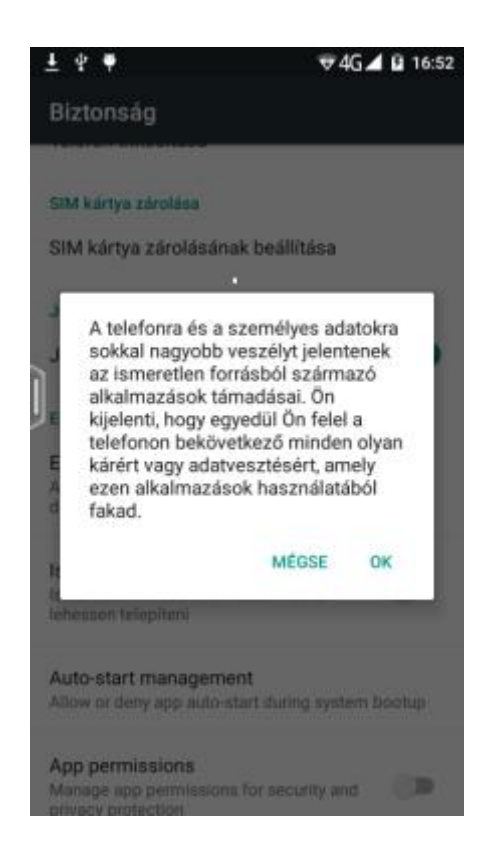

Ezután az "Ok" gombra kattintva elérhetővé tudjuk tenni a telepítést. Ezután készüléktől függően vissza kell menni a "Letöltések" menübe. Pl.: először a "Beállítások" menüpontba majd ezen belül a "Tárhely" címszóba utána a "Letöltések" opcióba arra rányomva ezt látja:

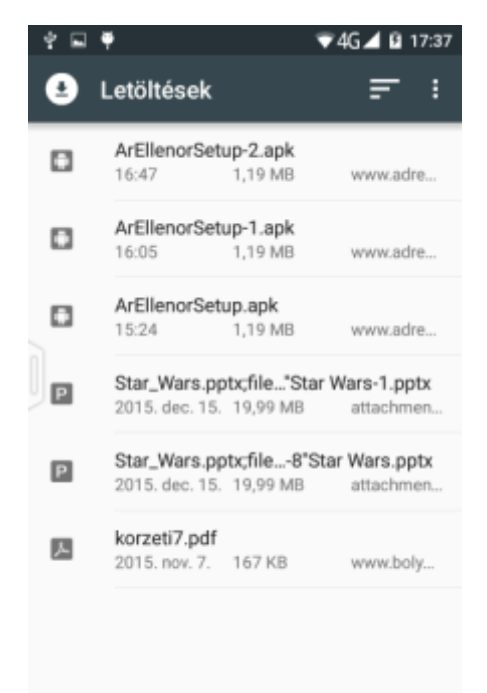

Itt az ÁrEllenorSetup-2.apk-ra nyomva az itt található oldal jelenik meg, ahol a "Telepítés" gombra nyomva elindul a telepítés. Természetesen akinek ilyen probléma nem adódik az mindenféle gond nélkül le tudja telepíteni az alkalmazást. De azt is fontos tudni, hogy nem minden telefonon pontosan ezek a képek jelennek meg:

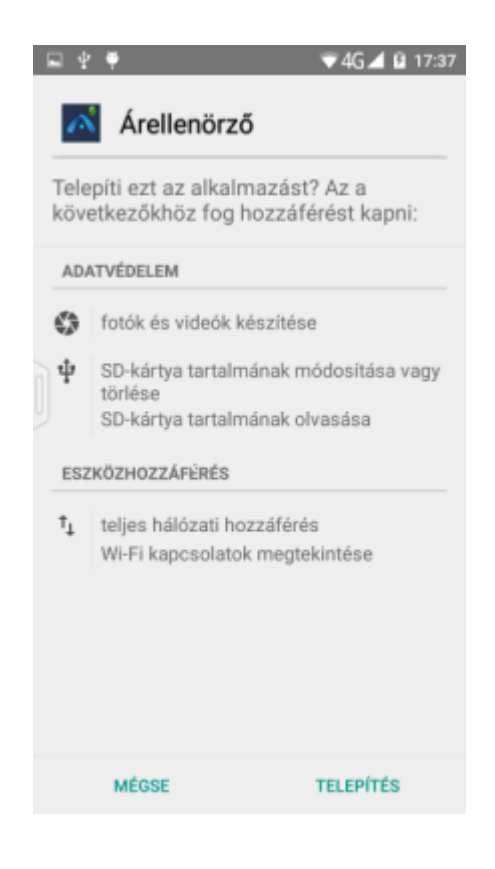

- 2. Program leírás
- A telepítés után ez a kép jelenik meg:

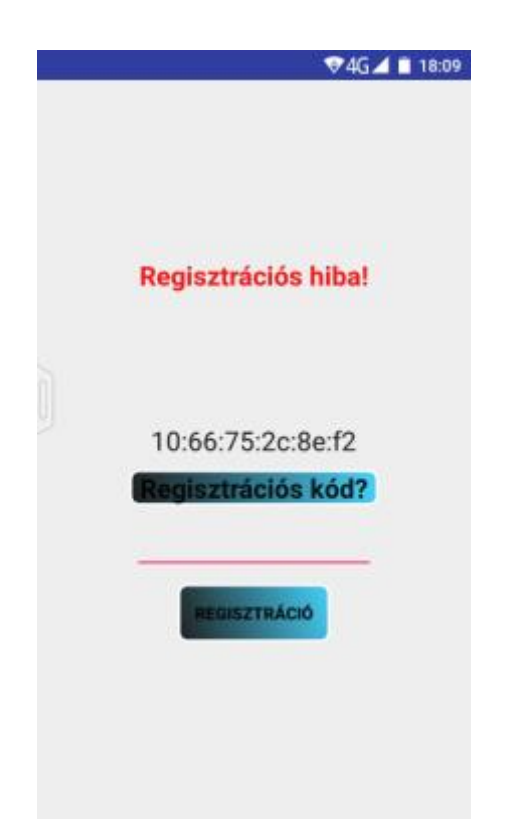

Ilyenkor ezen az email címen:

www.fernando@adrenalinsoft.hu vagy ezen a telefon számon +36(70)381-1159 kell leírni vagy elmondani egy ilyen 12 tagú kódot, amire válaszolni fogok egy 7 számjegyű regisztrációs kóddal. Miután ezt beírja, a program magától kilép majd újra indíthatja, ezután így fog kinézni:

| \$\$ <b>₽</b> ₱ | ♥4G▲ 🛿 19:07     |
|-----------------|------------------|
| Megnevezés      | ABC BEÁLLÍTÁS    |
| Eladási ár      | Aktuális készlet |
| Beszerzési ár   |                  |
|                 |                  |
| Olvasot         | t kód:           |
|                 |                  |
|                 |                  |
|                 |                  |
|                 |                  |
|                 |                  |

Itt a termékeket a gyors kódja segítségével azonosíthatja. A következő két kép ezt szemlélteti:

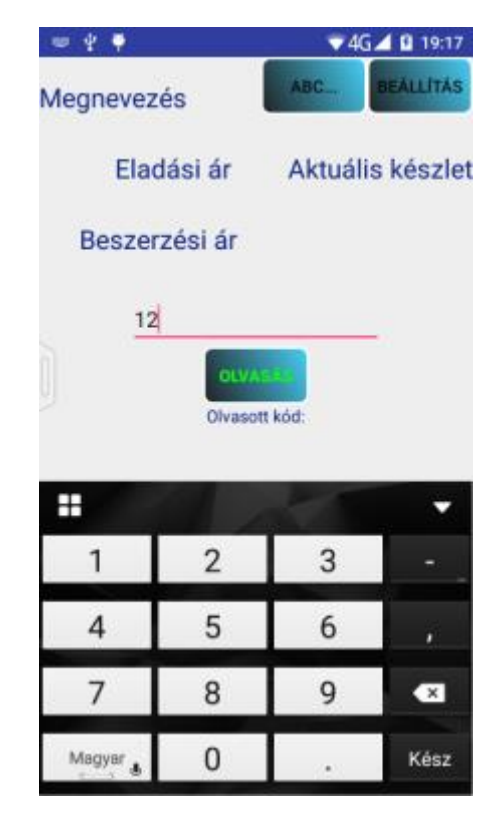

A gyors kód beírása után mindig az "Olvasás" gombot kell megnyomni, ekkor megjelennek a kódhoz tartozó termék adatai:

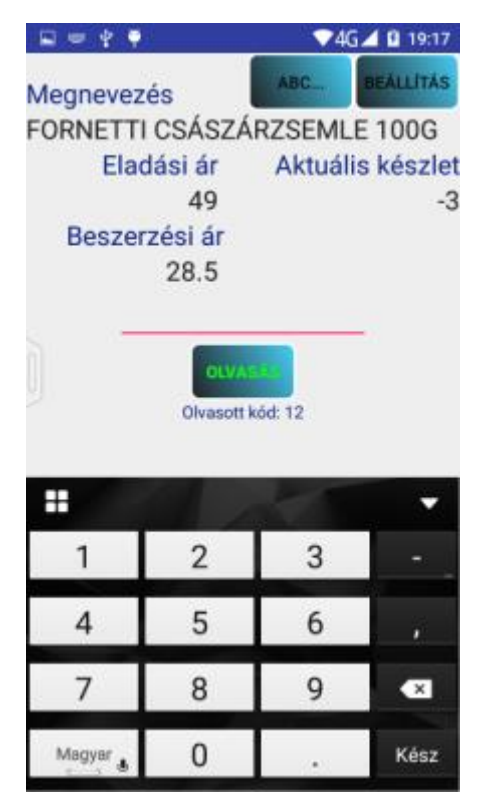

A termékeket vonalkóddal is lehet azonosítani. Ehhez először meg kell nyomni az "Olvasás" gombot, majd megjelenik a készülék kamerája, egy hosszú piros vonallal a közepén. Ezt kell hozzá illeszteni az általunk kiválasztott vonalkódhoz. Ha az olvasás sikeres, a vonal színe zöldre változik, ahogyan az itt látható:

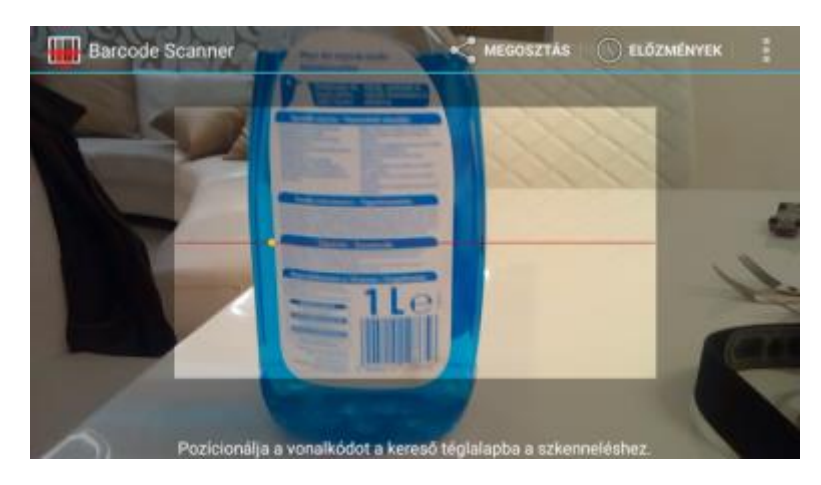

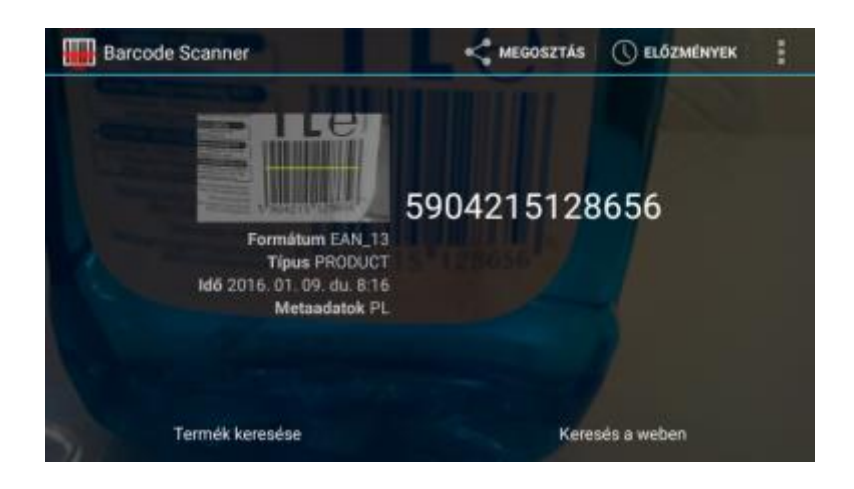

Ha a Barcode Scanner alkalmazás nincs telepítve a telefonra, az első vonalkódos azonosításnál a program felajánlja annak telepítését, amint azt az alábbi képek is mutatják:

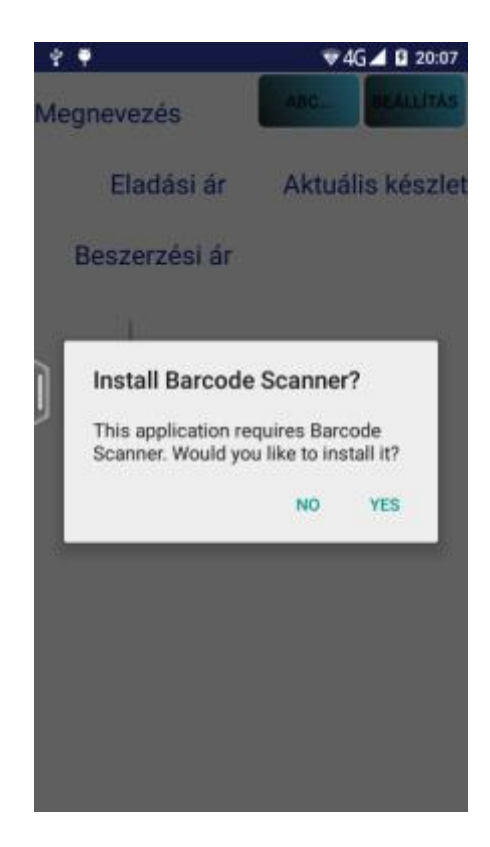

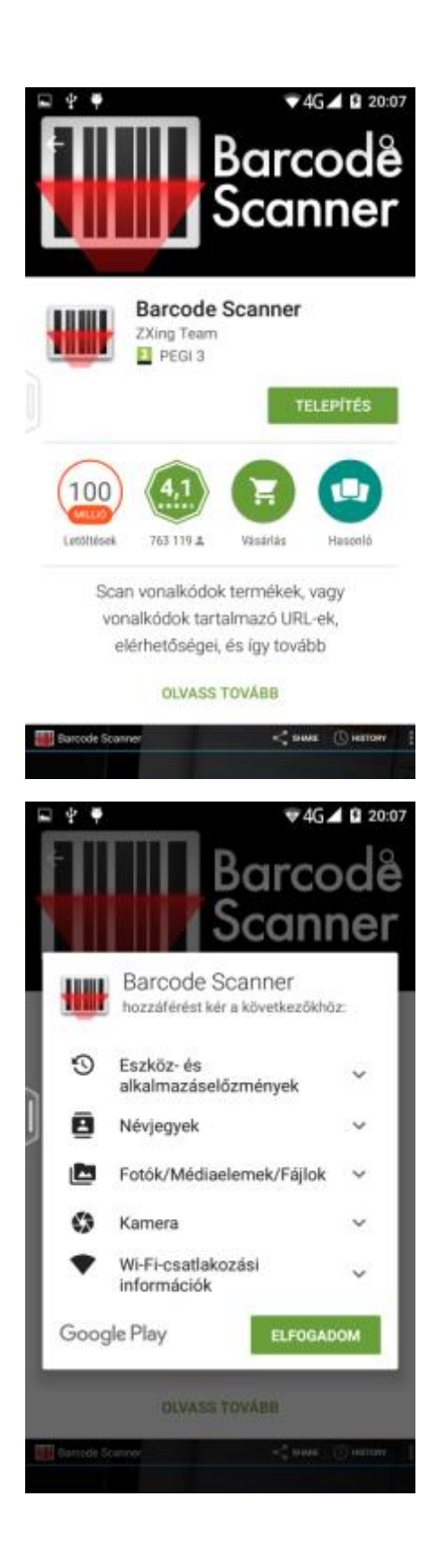

| Barcode Scanner: biztonságos<br>Barcode<br>Scanner                                              |
|-------------------------------------------------------------------------------------------------|
| ELTÁVOLÍTÁS                                                                                     |
| Leolitiések 763 119 ± Visisiriás Hescoló                                                        |
| Scan vonalkódok termékek, vagy<br>vonalkódok tartalmazó URL-ek,<br>elérhetőségei, és így tovább |
| Selecting camera manually works for front<br>cameras again                                      |

A termékeket név alapján is megtalálhatja. Ehhez meg kell nyomni az "ABC" gombot, utána a termék résznevének a beírása és az "Ok" ismételt megnyomásával szűkítheti a termékek halmazát, amíg meg nem találja a keresendő terméket. Ha megtalálja a kívánt terméket, a sorára nyomva a program kiírja annak adatait.

Pl.: tej "Ok" 200 "Ok" Mizo "Ok" Talált termék: Mizo kakaós tej uht 200ml (40)

Új keresés indításához nyomja meg az "Újra" gombot.

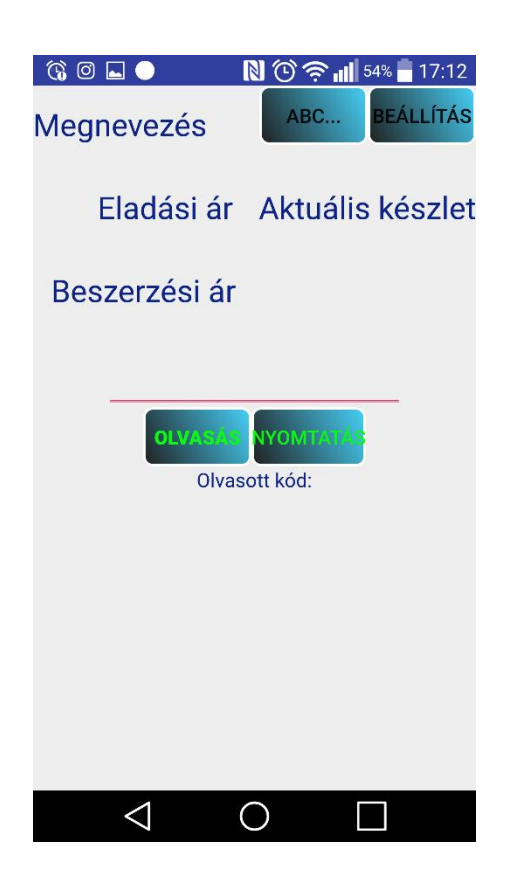

Ha a termékről árcímkét szeretne nyomtatni, nyomja meg a "Nyomtatás" gombot ami nyomtatásra küldi az azonosított termék adatait, címkenyomtatásra az AdreCash háttérrendszernek ahol a "Törzsek -> Cikkek" menüpontot válasszuk, ahogy az ábrán is látjuk:

| mergenen                                                                                                    | menadover mioniación Egyob                                                                                                    | AdreCash Kereskedelmi Rendszer - Cikk karbantartás                                                                                                    |                                                                                                    |                                                                                                    |                                                                                                    |                                                                                                    |                                                                                                    |                                                                                                    |                                                                                                    |                                                                                                    |                                                                                                    |                                                                                                    |                                                                                                    |                |
|----------------------------------------------------------------------------------------------------|----------------------------------------------------------------------------------------------------|----------------------------------------------------------------------------------------------------|----------------------------------------------------------------------------------------------------|----------------------------------------------------------------------------------------------------|----------------------------------------------------------------------------------------------------|----------------------------------------------------------------------------------------------------|----------------------------------------------------------------------------------------------------|----------------------------------------------------------------------------------------------------|----------------------------------------------------------------------------------------------------|----------------------------------------------------------------------------------------------------|----------------------------------------------------------------------------------------------------|----------------------------------------------------------------------------------------------------|----------------------------------------------------------------------------------------------------|----------------|
| > -                                                                                                    | Cikk karbantartás                                                                                                    |                                                                                                    |                                                                                                    |                                                                                                    |                                                                                                    |                                                                                                    |                                                                                                    |                                                                                                    |                                                                                                    |                                                                                                    |                                                                                                    |                                                                                                    |                                                                                                    |                |
| 🕼 🔇 🕑 🗐 🧊 🔒 🎢 🕍 🦓 🐝 + 🎋 + 🏪 🕋 + 🎆 👸 🐯 🛛 Tételszám: 2516                                                                                                    |                                                                                                    |                                                                                                    |                                                                                                    |                                                                                                    |                                                                                                    |                                                                                                    |                                                                                                    |                                                                                                    |                                                                                                    |                                                                                                    |                                                                                                    |                                                                                                    |                                                                                                    |                |
| Lista of Ad                                                                                                    | latok                                                                                                    |                                                                                                    |                                                                                                    |                                                                                                    |                                                                                                    | 11.                                                                                                    |                                                                                                    |                                                                                                    |                                                                                                    |                                                                                                    |                                                                                                    |                                                                                                    |                                                                                                    |                |
| kkszám 🛛                                                                                                    | Cikk megnevezés                                                                                                    | Kisker, ár                                                                                                    | ÁFA % N                                                                                                    | ulvántartási ár                                                                                                    | Nagyker, ár Br.                                                                                                    | nagyker, ár Ut. beszerz.                                                                                                    | dátum Főszállít                                                                                                    | ó nettó szorzó :                                                                                                    | tó szorzó ķ                                                                                                    | .er. ár Akciós I                                                                                                    | usker, ár Be                                                                                                    | eszerzői ár B                                                                                                    | Bruttó beszerzői ár Kis                                                                                                    | záll kezd. Ako |
| 40010000                                                                                                    | Club Elegant cigarettahüvely 200db                                                                                                    | 199,00                                                                                                    | 27,00                                                                                                    | 125,35                                                                                                    | 157,00                                                                                                    | 199,39 2016.07.06                                                                                                    | 10004                                                                                                    | 1,000                                                                                                    | 1,000                                                                                                    | 0,00                                                                                                    | 0,00                                                                                                    | 125,35                                                                                                    | 159,19                                                                                                    |                |
| 40011000                                                                                                    | Club classic cigarettahüvely 200db                                                                                                    | 199,00                                                                                                    | 27,00                                                                                                    | 125,35                                                                                                    | 157,00                                                                                                    | 199,39 2016.07.06                                                                                                    | 10004                                                                                                    | 1,000                                                                                                    | 1,000                                                                                                    | 0,00                                                                                                    | 0,00                                                                                                    | 125,35                                                                                                    | 159,19                                                                                                    |                |
| 40012000                                                                                                    | LD Blue cigarettahüvely 200                                                                                                    | 255,00                                                                                                    | 27,00                                                                                                    | 171,17                                                                                                    | 201,00                                                                                                    | 255,27 2016.06.20                                                                                                    | 10012                                                                                                    | 1,000                                                                                                    | 1,150                                                                                                    | 0,00                                                                                                    | 0,00                                                                                                    | 171,66                                                                                                    | 218,01                                                                                                    |                |
| 40013000                                                                                                    | Frutta narance cigarettahüvely 100db-c                                                                                                    | 580,00                                                                                                    | 27,00                                                                                                    | 392,92                                                                                                    | 457,00                                                                                                    | 580,39 2015.10.30                                                                                                    | 10029                                                                                                    | 1,000                                                                                                    | 1,150                                                                                                    | 0,00                                                                                                    | 0,00                                                                                                    | 392,91                                                                                                    | 499,00                                                                                                    |                |
| 40014000                                                                                                    | Columbus nuvely white 250 db<br>Coldon Cato Plup citatrattaki indu 200                                                                                                    | 340,00                                                                                                    | 27,00                                                                                                    | 227,38                                                                                                    | 268,00                                                                                                    | 340,35 2015.05.05                                                                                                    | 10003                                                                                                    | 1,000                                                                                                    | 1,000                                                                                                    | 0,00                                                                                                    | 0,00                                                                                                    | 107.00                                                                                                    | 288,77                                                                                                    |                |
| 40015000                                                                                                    | Primus cinarettabiliyelu 100db.os                                                                                                    | 160.00                                                                                                    | 27,00                                                                                                    | 107,23                                                                                                    | 126.00                                                                                                    | 160.02 2016.04.22                                                                                                    | 10003                                                                                                    | 1,000                                                                                                    | 1,000                                                                                                    | 0.00                                                                                                    | 0.00                                                                                                    | 107,00                                                                                                    | 131.06                                                                                                    |                |
| 40017000                                                                                                    | Penasus cinarettabiliyely Menthol 100c                                                                                                    | 180.00                                                                                                    | 27,00                                                                                                    | 108.50                                                                                                    | 142.00                                                                                                    | 180.34 2013 11 11                                                                                                    | 10004                                                                                                    | 1,000                                                                                                    | 1,000                                                                                                    | 0.00                                                                                                    | 0.00                                                                                                    | 106,20                                                                                                    | 135.00                                                                                                    |                |
| 10018000                                                                                                    | Mascotte menthol hüvelv 200db                                                                                                    | 519.00                                                                                                    | 27.00                                                                                                    | 322.00                                                                                                    | 409.00                                                                                                    | 519.43 2014.08.27                                                                                                    | 10005                                                                                                    | 1.000                                                                                                    | 1.000                                                                                                    | 0.00                                                                                                    | 0.00                                                                                                    | 318.00                                                                                                    | 403.86                                                                                                    |                |
| 0019000                                                                                                    | Laramie cigarettahüvely Slim 200db-os                                                                                                    | 380,00                                                                                                    | 27,00                                                                                                    | 251,97                                                                                                    | 299,00                                                                                                    | 379,73 2016.02.12                                                                                                    | 10029                                                                                                    | 1,000                                                                                                    | 1,150                                                                                                    | 0,00                                                                                                    | 0,00                                                                                                    | 251,97                                                                                                    | 320,00                                                                                                    |                |
| 10020000                                                                                                    | Mascotte X-L hüvely 200db                                                                                                    | 380,00                                                                                                    | 27,00                                                                                                    | 230,00                                                                                                    | 299,00                                                                                                    | 379,73                                                                                                    |                                                                                                    | 1,000                                                                                                    | 1,000                                                                                                    | 0,00                                                                                                    | 0,00                                                                                                    | 260,00                                                                                                    | 330,20                                                                                                    |                |
| 0021000                                                                                                    | Primus Blue cigarettahüvely 100db-os                                                                                                    | 160,00                                                                                                    | 27,00                                                                                                    | 102,84                                                                                                    | 126,00                                                                                                    | 160,02 2016.05.25                                                                                                    | 10004                                                                                                    | 1,000                                                                                                    | 1,000                                                                                                    | 0,00                                                                                                    | 0,00                                                                                                    | 103,20                                                                                                    | 131,06                                                                                                    |                |
| 0022000                                                                                                    | Philip Morris Blue hüvely                                                                                                    | 300,00                                                                                                    | 27,00                                                                                                    | 200,00                                                                                                    | 236,00                                                                                                    | 299,72 2016.07.06                                                                                                    | 10004                                                                                                    | 1,000                                                                                                    | 1,150                                                                                                    | 0,00                                                                                                    | 0,00                                                                                                    | 200,00                                                                                                    | 254,00                                                                                                    |                |
| 0023000                                                                                                    | Silverado blue cigarettahüvely 200db                                                                                                    | 290,00                                                                                                    | 27,00                                                                                                    | 195,00                                                                                                    | 228,00                                                                                                    | 289,56 2016.04.08                                                                                                    | 20000                                                                                                    | 1,000                                                                                                    | 1,150                                                                                                    | 0,00                                                                                                    | 0,00                                                                                                    | 195,00                                                                                                    | 247,65                                                                                                    |                |
| 0024000                                                                                                    | Club Multifilter cigarettahüvely 200db                                                                                                    | 289,00                                                                                                    | 27,00                                                                                                    | 174,80                                                                                                    | 228,00                                                                                                    | 289,56 2016.06.29                                                                                                    | 10004                                                                                                    | 1,000                                                                                                    | 1,150                                                                                                    | 0,00                                                                                                    | 0,00                                                                                                    | 174,80                                                                                                    | 222,00                                                                                                    |                |
| 0025000                                                                                                    | Pegasus Menthol cig.hüvely 200db                                                                                                    | 240,00                                                                                                    | 27,00                                                                                                    | 157,48                                                                                                    | 189,00                                                                                                    | 240,03 2016.06.20                                                                                                    | 20000                                                                                                    | 1,000                                                                                                    | 1,150                                                                                                    | 0,00                                                                                                    | 0,00                                                                                                    | 157,48                                                                                                    | 200,00                                                                                                    |                |
| 0026000                                                                                                    | Energy cigarettahüvely 275db-os                                                                                                    | 289,00                                                                                                    | 27,00                                                                                                    | 167,45                                                                                                    | 228,00                                                                                                    | 289,56 2014.11.17                                                                                                    | 10004                                                                                                    | 1,000                                                                                                    | 1,000                                                                                                    | 0,00                                                                                                    | 0,00                                                                                                    | 167,45                                                                                                    | 212,66                                                                                                    |                |
| 0027000                                                                                                    | Mascotte Menthol cigarettahüvely 100                                                                                                    | 290,00                                                                                                    | 27,00                                                                                                    | 185,86                                                                                                    | 228,00                                                                                                    | 289,56 2016.06.14                                                                                                    | 20000                                                                                                    | 1,000                                                                                                    | 1,150                                                                                                    | 0,00                                                                                                    | 0,00                                                                                                    | 185,60                                                                                                    | 235,71                                                                                                    |                |
| 0028000                                                                                                    | Pegasus piros cig.hüvely 200db                                                                                                    | 225,00                                                                                                    | 27,00                                                                                                    | 153,54                                                                                                    | 177,00                                                                                                    | 224,79 2016.07.06                                                                                                    | 20000                                                                                                    | 1,000                                                                                                    | 1,000                                                                                                    | 0,00                                                                                                    | 0,00                                                                                                    | 153,54                                                                                                    | 195,00                                                                                                    |                |
|                                                                                                    |                                                                                                    |                                                                                                    |                                                                                                    |                                                                                                    |                                                                                                    |                                                                                                    |                                                                                                    |                                                                                                    |                                                                                                    |                                                                                                    |                                                                                                    |                                                                                                    |                                                                                                    |                |
|                                                                                                    |                                                                                                    |                                                                                                    |                                                                                                    |                                                                                                    |                                                                                                    |                                                                                                    |                                                                                                    |                                                                                                    |                                                                                                    |                                                                                                    |                                                                                                    |                                                                                                    |                                                                                                    |                |
|                                                                                                    |                                                                                                    |                                                                                                    |                                                                                                    |                                                                                                    |                                                                                                    |                                                                                                    |                                                                                                    |                                                                                                    |                                                                                                    |                                                                                                    |                                                                                                    |                                                                                                    |                                                                                                    |                |
|                                                                                                    |                                                                                                    |                                                                                                    |                                                                                                    |                                                                                                    |                                                                                                    | Készlet adat                                                                                                    | ok                                                                                                    |                                                                                                    |                                                                                                    |                                                                                                    |                                                                                                    |                                                                                                    |                                                                                                    |                |
|                                                                                                    |                                                                                                    |                                                                                                    |                                                                                                    |                                                                                                    | 0.1.14                                                                                                    |                                                                                                    |                                                                                                    |                                                                                                    |                                                                                                    |                                                                                                    |                                                                                                    |                                                                                                    |                                                                                                    |                |
| Mozgások                                                                                                    | Rendelések Információk Equéb                                                                                                    |                                                                                                    |                                                                                                    | Adr                                                                                                    | eCash Keres                                                                                                    | kedelmi Rendszer                                                                                                    | - Cikk karba                                                                                                    | ntartás                                                                                                    |                                                                                                    |                                                                                                    |                                                                                                    |                                                                                                    |                                                                                                    | - 0            |
| ikkek Cikk karbantartás                                                                                                    |                                                                                                    |                                                                                                    |                                                                                                    |                                                                                                    |                                                                                                    |                                                                                                    |                                                                                                    |                                                                                                    |                                                                                                    |                                                                                                    |                                                                                                    |                                                                                                    |                                                                                                    | - 0            |
| kek<br>kosopartak                                                                                                    |                                                                                                    | Ablak Súgó                                                                                                    | Kilépés Műve                                                                                                    | Adro<br>sletek Speciáli                                                                                                    | s                                                                                                    | kedelmi Rendszer<br>Cikk karbantartás                                                                                                    | - Cikk karba                                                                                                    | ntartás                                                                                                    |                                                                                                    |                                                                                                    |                                                                                                    |                                                                                                    |                                                                                                    | - 8            |
| kek<br>kosoportok<br>valkódok                                                                                                    |                                                                                                    | Ablak Súgó                                                                                                    | Kilépés Műve                                                                                                    | Adre<br>eletek Speciáli                                                                                                    | eCash Keres                                                                                                    | kedelmi Rendszer<br>Cikk karbantartás                                                                                                    | - Cikk karba                                                                                                    | ntartás<br>Tételsz                                                                                                    | zám: 2516                                                                                                    |                                                                                                    |                                                                                                    |                                                                                                    |                                                                                                    | - 0            |
| .ek<br>.csoportok<br>alkódok<br>nerek                                                                                                    |                                                                                                    | Ablak Súgó                                                                                                    | Kilépés Műve                                                                                                    | Adre<br>eletek Speciáli                                                                                                    | s                                                                                                    | Cikk karbantartás                                                                                                    | - Cikk karba                                                                                                    | ntartás<br>Tételsz                                                                                                    | zám: 2516                                                                                                    |                                                                                                    |                                                                                                    |                                                                                                    |                                                                                                    | - 0            |
| .ek<br>.csoportok<br>alkódok<br>nerek<br>rzsek                                                                                                    |                                                                                                    | Ablak Súgó                                                                                                    | Kilépés Műve                                                                                                    | Adri<br>eletek Speciáli                                                                                                    | s                                                                                                    | Cikk karbantartás                                                                                                    | - Cikk karba                                                                                                    | ntartás<br>Tételsz                                                                                                    | zám: 2516                                                                                                    |                                                                                                    |                                                                                                    |                                                                                                    |                                                                                                    | - 0            |
| iek<br>icsoportok<br>alkódok<br>nerek<br>rzsek<br>Cikktörzs                                                                                                    |                                                                                                    | Ablak Súgó                                                                                                    | Kilépés Műve                                                                                                    | Adri<br>eletek Speciáli                                                                                                    | eCash Keres                                                                                                    | kedelmi Rendszer<br>Cikk karbantartás<br>•                                                                                                    | - Cikk karba                                                                                                    | ntartás<br>Tételsz                                                                                                    | zám: 2516                                                                                                    |                                                                                                    |                                                                                                    |                                                                                                    |                                                                                                    | _ 0            |
| ,ek<br>,csoportok<br>alkódok<br>nerek<br>rzsek<br>Cikktörzs<br>rskód/mérlegkő                                                                                                    | d croportok                                                                                                    | Ablak Súgó                                                                                                    | Кіі́е́ре́з Мűve                                                                                                    | Adra<br>eletek Speciáli                                                                                                    | s<br>s<br>gyker, ár (Br. nag                                                                                                    | kedelmi Rendszer<br>Cikk karbantartás<br>• I 🏠 👸 k                                                                                                    | - Cikk karba                                                                                                    | ntartás<br>Tételsz<br>eltő szorzó (tó sz                                                                                                    | zám: 2516<br>orzó ker. ár                                                                                                    | Ákciós kisker.                                                                                                    | ár Beszerző                                                                                                    | ői ár (Bruttó b                                                                                                    | jeszerzői ár Kiszáll kez                                                                                                    | _ 🗇            |
| ek<br>csoportok<br>alkódok<br>zsek<br>Zikktörzs<br>skód/mérlegkő<br>prolási számok                                                                                                    | d csoportok                                                                                                    | Ablak Súgó                                                                                                    | Kilépés Műve                                                                                                    | Adri<br>eletek Speciáli<br>• • • • • • • • • • • • • • • • • • •                                                                                                     | eCash Keres<br>s<br>gyker, ár Br. na<br>984.00                                                                                                    | kedelmi Rendszer<br>Cikk karbantartás<br>• Die Statu Statu<br>(UL beszerz dár<br>1 249,68 2014.11.19                                                                                                    | - Cikk karba                                                                                                    | ntartás<br>Tételsz<br>ettő szorzó (tó sz<br>1.000 1.                                                                                                    | zám: 2516<br>orzó ker, ár<br>150 0,00                                                                                                    | Akciós kisker<br>0                                                                                                    | ár Beszerző                                                                                                    | ői ál Bruttó b<br>5.52                                                                                                    | jeszerzőli ár <mark>Kiszáll kez<br/>921,41</mark>                                                                                                    | _ 🗇            |
| ek<br>csoportok<br>alkódok<br>zsek<br>Zikktörzs<br>zkód/mérlegkó<br>rolási számok<br>cszámlák                                                                                                    | d esoportok                                                                                                    | Ablak Súgó                                                                                                    | Kilépés Műve                                                                                                    | Adri<br>eletek Speciáli<br>vántartási ár Na<br>725,52<br>833,46                                                                                                    | eCash Keres<br>s<br>gyker, ár (Br. nar<br>984.00                                                                                                    | kedelmi Rendszer<br>Cikk karbantartás<br>• Imm 🚳 &                                                                                                    | - Cikk karba                                                                                                    | ntartás<br>Tételsz<br>1,000 1,<br>1,000 1,                                                                                                    | zám: 2516<br>orzó kei, ár<br>150 0,00<br>150 0,00                                                                                                    | <u>Akciós kisker</u><br>0<br>0                                                                                                    | ár Beszerző<br>00 729<br>00 856                                                                                                    | ői ár Bruttó b<br>5.52<br>6.85                                                                                                    | neszerzől ár Kiszáll kez<br><mark>921,41</mark><br>1 068,20                                                                                                    | _ 🗇            |
| ek<br>csoportok<br>alkódok<br>nerek<br>zsek<br>Zikktörzs<br>skód/mérlegkő<br>rolási számok<br>«számlák<br>łőik adatai                                                                                                    | d circontok                                                                                                    | Ablak Súgó<br>Kisker, ár<br>1 250,00<br>1 455,00<br>3 190,00<br>2 110 07                                                                                                    | Kilépés Műve                                                                                                    | Adri<br>eletek Speciáli<br>• • • • • • • • • • • • • • • • • • •                                                                                                     | eCash Keres<br>s<br>gyker, <u>ár</u> Br. na<br>984.00<br>1 177.00<br>2 512.00<br>2 512.00                                                                                                    | kedelmi Rendszer       Cikk karbantartás       •     )       •     )       •     )       •     )       •     )       •     )       •     )       •     )       •     )       •     )       •     )       •     )       •     )       •     )       •     )       •     )       •     )       •     )       •     )       •     )       •     )       •     )       •     )       •     )       •     )       •     )       •     )       •     )       •     )       •     )       •     )       •     )       •     )       •     )                                                                                                    | Cikk karba                                                                                                    | ntartás<br>Tételsz<br>eltő szorzó (kő szo<br>1.000 1,<br>1.000 1,<br>1.000 1,<br>1.000 1                                                                                                    | zám: 2516<br>orzó kei ár<br>150 0.00<br>150 0.00<br>150 0.00                                                                                                    | Akciós kisker<br>0<br>0                                                                                                    | <u>é Beszerzí</u><br>00 729<br>00 1560<br>00 1 860                                                                                                    | 61 ár Bruttó b<br>5.52<br>6.85<br>8.58                                                                                                    | eszerzőli ár Kiszáll kez<br>921 41<br>1 088,20<br>2 373 10<br>2 3290 00                                                                                                    | _ 🗇            |
| ek<br>csoportok<br>jikódok<br>nerek<br>zsek<br>Cikktörzs<br>skód/mérlegkó<br>rolási számok<br>rolási számok<br>rszámlák<br>łők adatai<br>(tószámok                                                                                                    | d expantek                                                                                                    | Ablak Súgó<br>Kisker, ár<br>1 250,00<br>1 455,00<br>3 190,00<br>3 190,00<br>1 405,00<br>3 190,00<br>1 405,00                                                                                                    | Kilépés Műve                                                                                                    | Adri<br>eletek Speciáli<br>• • • • • • • • • • • • • • • • • • •                                                                                                     | eCash Keres<br>s<br>gyker, <u>4</u> Br. nay<br>984.00<br>1 177.00<br>2 512.00<br>2 2449.00<br>2 1177.00                                                                                                    | Kedelmi Rendszer       Cikk karbantartás       Image: State State S                                                                                                    | Cikk karba                                                                                                    | ntartás<br>Tételsz<br>1.000 1<br>1.000 1<br>1.000 1<br>1.000 1                                                                                                    | zám: 2516<br>orzó kei ár<br>150 0.00<br>150 0.00<br>150 0.00<br>150 0.00                                                                                                    | Ákciós kisker<br>0<br>0<br>0<br>0                                                                                                    | 4/     Beszenző       00     721       00     856       00     1 866       00     1 886       00     1 886       00     0 0                                                                                                    | 61 ár Bruttó b<br>5.52<br>6.85<br>8.58<br>1.73                                                                                                    | eszerzői ár Kiszál kez<br>921 41<br>1 088 20<br>2 373 10<br>2 399 80                                                                                                    | _ 🗇            |
| ek<br>csoportok<br>jikódok<br>nerek<br>zsek<br>Zikktörzs<br>skód/mérlegkő<br>rolási számok<br>rolási számok<br>rolási számok<br>fitőszámok<br>át kódok                                                                                                    | d casportok                                                                                                    | Ablak Súgó<br>Kisker, ár<br>1250,00<br>1495,00<br>3190,00<br>3110,00<br>1495,00<br>1650,00                                                                                                    | Kilépés Műve<br>Műve<br>AFA 2 Nue<br>27,00<br>27,00<br>27,00<br>27,00<br>27,00<br>27,00                                                                                                    | Adri<br>eletek Speciáli<br>                                                                                                    | eCash Keres<br>s<br>guker, ár Br. nay<br>984,00<br>1 177,00<br>2 512,00<br>2 449,00<br>1 177,00<br>1 172,00                                                                                                    | kedelmi Rendszer       Cikk karbantartás       Image: Signed State       Image: Signed State       Image: SigneState       Image: SigneSt                                                                                                    | Cikk karba                                                                                                    | Tételsz<br>Tételsz<br>1,000 1,<br>1,000 1,<br>1,000 1,<br>1,000 1,<br>1,000 1,<br>1,000 1,<br>1,000 1,                                                                                                    | zám: 2516<br>0120 ket. ár<br>150 0,00<br>150 0,00<br>150 0,00<br>150 0,00                                                                                                    | Akciós kisker<br>0<br>0<br>0<br>0<br>0<br>0                                                                                                    | 4/s     Beszerzi       00     72t       00     856       00     1 865       00     1 885       00     1 885       00     1 981       00     1 014       00     1 014                                                                                                    | 61 ár Bruttó b<br>5.52<br>6.85<br>8.86<br>1.73<br>4.96<br>9.22                                                                                                    | eszerzől ár Kiszáll kez<br>921 41<br>1 088 20<br>2 373 10<br>2 389 80<br>1 289 00<br>1 367 91                                                                                                    | _ 🗖            |
| ek<br>csoportok<br>ilkódok<br>eretek<br>zsek<br>ükktörzs<br>skód/mérlegkó<br>rolási számok<br>számlák<br>tők adatai<br>(tószámok<br>ár kódok                                                                                                    | d esoportok                                                                                                    | Kisker. #     Image: Control of the second second                                                                                                    | Kilépés Műve<br>AFA 2 Norh<br>27.00<br>27.00<br>27.00<br>27.00<br>27.00<br>27.00<br>27.00<br>27.00<br>27.00                                                                                                    | Adri<br>eletek Speciáli<br>vántartási ár Na<br>725,52<br>833,46<br>1 868,58<br>1 881,14<br>1 014,96<br>1 069,22<br>2 04215                                                                                                    | Cash Keres<br>s<br>avker, <u>4</u> (Br. na)<br>98400<br>1177.00<br>244300<br>244300<br>1177.00<br>2352.00<br>2352.00<br>23                                                                                                    | kedelmi Rendszer       Cikk karbantartás       Jimi Simi Simi Simi Simi Simi Simi Simi                                                                                                    | Cikk karba                                                                                                    | Tétels2<br>Tétels2<br>1,000 1<br>1,000 1<br>1,000 1<br>1,000 1<br>1,000 1<br>1,000 1<br>1,000 1                                                                                                    | zám: 2516<br>0120 (ket, ár<br>150 0,00<br>150 0,00<br>150 0,00<br>150 0,00<br>150 0,00                                                                                                    | Akciós kisker<br>0<br>0<br>0<br>0<br>0<br>0<br>0<br>0<br>0<br>0                                                                                                    | 4//     Beszenzi       00     721       00     856       00     1 866       00     1 866       00     1 014       00     1 065       00     0 00                                                                                                    | 6i ár Bruttó b<br>5,52<br>8,58<br>8,58<br>1,73<br>4,96<br>9,22<br>7,15                                                                                                    | eszerzői ér Kiszáli kes<br>921,41<br>1 088,20<br>2 373,10<br>2 383,80<br>1 387,31<br>2 593,88                                                                                                    | _ 🗖            |
| ek<br>csoportok<br>likódok<br>zsek<br>Zsek<br>Zikktörzs<br>skód/mérlegkó<br>rolási számok<br>számlák<br>ilők adatai<br>(tőszámok<br>ár kódok<br>0140000<br>0141000                                                                                                    | d esopartok                                                                                                    | Kisker. ár     25000       1 25000     1 495.00       3 190.00     3 190.00       3 190.00     3 190.00       2 850.00     1 680.00       2 990.00     2 990.00                                                                                                    | Kilépés Műve<br>Kilépés Műve<br>Ki                                                                                                    | Adr.<br>setek Speciál<br>* 225.2<br>833.46<br>1 868.58<br>1 881.14<br>1 014.96<br>1 069.22<br>2 047.15<br>1 015.22<br>1 045.91                                                                                                    | Cash Keres<br>s<br>(F) (1) (1) (1) (1) (1) (1) (1) (1) (1) (1                                                                                                    | Cikk karbantartás<br>Cikk karbantartás<br>(100 karbantartás<br>(100 karbantartás)<br>(100 karbantartás)<br>(100 karb                                                                                                    | Cikk karba                                                                                                    | Tételsz<br>Tételsz<br>1,000 1<br>1,000 1<br>1,000 1<br>1,000 1<br>1,000 1<br>1,000 1<br>1,000 1<br>1,000 1<br>1,000 1                                                                                                    | zám: 2516<br>0120 (ket. ár<br>150 0.00<br>150 0.00<br>150 0.00<br>150 0.00<br>150 0.00<br>150 0.00                                                                                                    | Akciós kisker<br>0<br>0<br>0<br>0<br>0<br>0<br>0<br>0<br>0<br>0                                                                                                    | 4//     Beszerz       00     72t       00     855       00     1868       00     101/       00     1063       00     2043       00     2043       00     00                                                                                                    | 61 ár Bruttó b<br>5,52<br>6,85<br>8,58<br>1,73<br>4,96<br>9,22<br>7,15<br>5,91                                                                                                    | eszerzől ás Kiszál kez<br>921.41<br>1 088.20<br>2 373.10<br>2 389.80<br>1 283.00<br>1 367.91<br>2 599.88<br>579.01                                                                                                    | _ 🗇            |
| ek<br>csoportok<br>likódok<br>rerek<br>zsek<br>Zikktóizs<br>skód/mérlegkó<br>vrolási szárnok<br>szárnlák<br>díők adatai<br>títószárnok<br>ár kódok<br>(01 41 000<br>001 42000                                                                                                    | d casportok                                                                                                    | Kisker. ár     Kisker. ár       1 250.00     1 455.00       3 190.00     3 190.00       3 190.00     3 190.00       1 495.00     1 650.00       2 995.00     670.00       530.00     530.00                                                                                                    | Kilépés Műve<br>AFA 2 Nuh<br>27.00<br>27.00<br>27.00<br>27.00<br>27.00<br>27.00<br>27.00<br>27.00<br>27.00                                                                                                    | Adr.<br>eletek Speciál<br>•<br>•<br>•<br>•<br>•<br>•<br>•<br>•<br>•<br>•                                                                                                    | Cash Keres<br>s<br>where dr Br nos<br>Set00<br>2512.00<br>2 443.00<br>2 359.00<br>2 359.00<br>2 359.00<br>2 359.00<br>2 359.00<br>2 417.00<br>1 177.00<br>1 177.00<br>2 449.00<br>2 449.00<br>2 528.00<br>2 528.00<br>2 52                                                                                                    | kedelmi Rendszer       Cikk karbantartás       Image: State State S                                                                                                    | Cikk karba                                                                                                    | Tételsz<br>1,000 1<br>1,000 1<br>1,0 | zám: 2516<br>0120 (ket. ár<br>150 0,00<br>150 0,00<br>150 0,00<br>150 0,00<br>150 0,00<br>150 0,00<br>150 0,00                                                                                                    | Akciós kisker.<br>0<br>0<br>0<br>0<br>0<br>0<br>0<br>0<br>0<br>0<br>0<br>0<br>0<br>0<br>0<br>0<br>0<br>0                                                                                                    | 4     Beszerző       00     72t       00     856       00     1 868       00     1 806       00     1 014       00     2 043       00     2 043       00     455       00     3787                                                                                                    | 6i ár Bruttó b<br>5.52<br>6.85<br>8.58<br>1.73<br>4.96<br>9.22<br>7.15<br>5.91<br>5.98                                                                                                    | eszerzői ér Kiszál kez<br>921 41<br>1 088 20<br>2 373 10<br>2 389 80<br>1 289 00<br>1 357 31<br>2 559 88<br>579 01<br>4 26 69                                                                                                    | _ 0            |
| ek<br>csoportok<br>klódok<br>verek<br>zsek<br>žiktórzs<br>skód/mérlegkó<br>rolási számok<br>kitószámok<br>ár kódok<br>01 40000<br>01 42000<br>01 42000                                                                                                    | d exoportok.<br>Royal Akácmézes köte pálnika 0,51<br>Köbányai sör 2 l<br>Rakóca 2 l                                                                                                    | Kisker ár       1 260.00     1 145.00       3 190.00     3 190.00       1 455.00     1 455.00       1 650.00     1 650.00       2 995.00     670.00       3 180.00     3 180.00                                                                                                    | Kilépés Műve<br>Műve<br>Kilépés Műve<br>AFA 2 Nyh<br>27.00<br>27.00    | Adra<br>eletek Speciál<br>(market speciál)<br>(market speciál)<br>(ma                                                                                                    | Cash Keres                                                                                                    | kedelmi Rendszer       Cikk karbantartás       Jáse karbantartás       Jáse karbantartás                                                                                                    | Cikk karba                                                                                                    | Tétels:<br>1,000 1<br>1,000 1<br>1,0 | zám: 2516<br>0120 (ket. ár<br>150 0.00<br>150 0.00<br>150 0.00<br>150 0.00<br>150 0.00<br>150 0.00<br>150 0.00<br>150 0.00                                                                                                    | Akciós kisker.<br>0<br>0<br>0<br>0<br>0<br>0<br>0<br>0<br>0<br>0<br>0<br>0<br>0<br>0<br>0<br>0<br>0<br>0<br>0                                                                                                    | Al     Beszeiző       00     725       00     856       00     1 868       00     1 868       00     1 068       00     1 068       00     2 043       00     338       00     2 313                                                                                                    | 6 4/ Bruttó b<br>5.52<br>6.55<br>8.58<br>1.73<br>4.96<br>9.22<br>7.15<br>5.91<br>5.98<br>1.02                                                                                                    | 92141<br>92141<br>1088,20<br>2.373,10<br>2.398,80<br>1.357,31<br>2.593,88<br>573,01<br>4.265,59<br>2.681,00                                                                                                    | _ 0            |
| ek csoportok<br>alkódok<br>zsek<br>Zikktörzs<br>skód/mérlegkó<br>rotási számok<br>któszámlák<br>tiószámok<br>ár kódok<br>k014 0000<br>k014 1000<br>k014 0000<br>k014 0000<br>k0000<br>k00000<br>k0000<br>k00000<br>k0000<br>k00                                                                                                    | d csoportok<br>Royal Akkanézes kolte pálnika 0.51<br>Köbányel kolt 21<br>Rákčará 21<br>Rákčará 21<br>Rákčará 21                                                                                                    | Kieker, ár     25000       125000     1455.00       1455.00     1455.00       1455.00     1650.00       295000     670.00       530.00     310.00       1650.00     1650.00                                                                                                    | Kilépés Műve<br>AFA 2 Nuh<br>27.00<br>27.00<br>27.00<br>27.00<br>27.00<br>27.00<br>27.00<br>27.00<br>27.00<br>27.00<br>27.00<br>27.00                                                                                                    | Adra<br>eletek Speciál<br>- Catalana<br>- Catalana<br>-  | Cash Keres                                                                                                    | Kedelmi Rendszer       Cikk karbantartás       Image: Statistic Statistics       Image: Statistics       Image: Statistititititics       Image: S                                                                                                    | Cikk karba                                                                                                    | Iticattás       Tételsz       1000     1       1,000     1       1,000     1       1,000     1       1,000     1       1,000     1       1,000     1       1,000     1       1,000     1       1,000     1       1,000     1       1,000     1       1,000     1       1,000     1       1,000     1                                                                                                    | zám: 2516<br>0020 (ket. ár<br>150 0,00<br>150 0,00<br>150 0,00<br>150 0,00<br>150 0,00<br>150 0,00<br>150 0,00<br>150 0,00                                                                                                    | Akciós kisker<br>0<br>0<br>0<br>0<br>0<br>0<br>0<br>0<br>0<br>0<br>0<br>0<br>0<br>0<br>0<br>0<br>0<br>0<br>0                                                                                                    | át     Beszerző       00     725       00     856       00     1886       00     1040       00     1040       00     1040       00     2043       00     2043       00     335       00     2011       00     20                                                                                                    | 6 ár Bruttó b<br>5,52<br>8,58<br>1,73<br>4,56<br>5,92<br>7,15<br>5,91<br>5,58<br>1,02<br>0,79                                                                                                    | eszerzői ás Kiszál koz<br>921.41<br>1.088.20<br>2.373.10<br>2.383.80<br>1.283.90<br>1.357.91<br>2.593.80<br>579.01<br>4.26.63<br>2.681.00<br>1.00                                                                                                    | - O            |
| ek<br>csoportok<br>alkódok<br>nerek<br>zsek<br>zsek<br>zikktörzs<br>skód/mérlegkó<br>rozlási számók<br>kölk adatai<br>rítószámók<br>ár kódok<br>10140000<br>10142000<br>10142000<br>10142000                                                                                                    | d casportok<br>Royal Akácnézes kötte pálnika 0,51<br>Köbérye vis 21<br>Rayal Akácnézes kötte pálnika 0,51<br>Köbérye vis 21<br>Rayal Akácnézes kötte pálnika 0,51<br>Boros Griss Máha 0,51 dóbozos Francus Grouze 0,51                                                                                                    | Kisker, &     Kisker, &       1     280.00     1       1     180.00     3     110.00       1     495.00     1     495.00       1     190.00     3     110.00     1       1     495.00     5     5     5       1     650.00     5     5     5     5     5     5     5     5     5     5     5     5     5     5     5     5     5     5     5     5     5     5     5     5     5     5     5     5     5     5     5     5     5     5     5     5     5     5     5     5     5     5     5     5     5     5     5     5     5     5     5     5     5     5     5     5     5     5     5     5     5     5     5     5     5     5     5     5     5     5     5     5     5 <td>Kilépés Műve<br/>AFA 2 Nyb<br/>27.00<br/>27.00<br/>27.00<br/>27.00<br/>27.00<br/>27.00<br/>27.00<br/>27.00<br/>27.00<br/>27.00<br/>27.00<br/>27.00<br/>27.00<br/>27.00<br/>27.00<br/>27.00<br/>27.00<br/>27.00</td> <td>Adra<br/>eletek Speciál</td> <td>Cash Keres<br/>aker, &amp; Br. nos<br/>98400<br/>1177.00<br/>2 449.00<br/>2 358.00<br/>2 358.00<br/>2 480.00<br/>2 358.00<br/>2 358.00<br/>2 359.00<br/>3 055.00<br/>3 055.00<br/>3</td> <td>kedelmi Rendszer       Cikk karbantartás       V     Image Status       V     Image Status       124568     204 41 19       124568     204 41 19       124588     204 41 19       124588     204 41 19       124588     204 41 19       124588     204 41 19       12458     204 41 19       12458     204 41 19       12458     204 41 19       12458     204 41 19       12458     204 41 19       12459     2016 07 06       12459     2015 01 27       67056     2015 01 27       67056     2015 01 27       67056     2015 01 27       67056     2015 02 13       14849     2015 03 24       10033     2015 03 24       10033     2015 03 24       10033     2015 03 24       10033     2015 03 14</td> <td>Cikk karba</td> <td>Tételsz<br/>1.000 1<br/>1.000 1<br/>1.0</td> <td>zám: 2516<br/>150 0.00<br/>150 0.00<br/>150 0.00<br/>150 0.00<br/>150 0.00<br/>150 0.00<br/>150 0.00<br/>150 0.00<br/>150 0.00<br/>150 0.00<br/>150 0.00<br/>150 0.00<br/>150 0.00</td> <td>Akciós kisker<br/>0<br/>0<br/>0<br/>0<br/>0<br/>0<br/>0<br/>0<br/>0<br/>0<br/>0<br/>0<br/>0<br/>0<br/>0<br/>0<br/>0<br/>0<br/>0</td> <td>4     Beszenzi       00     722       00     856       00     186       00     186       00     101       00     102       00     1033       00     2111       00     0       00     0</td> <td>61 ár Bruttó b<br/>552<br/>6.85<br/>9.58<br/>9.22<br/>7.15<br/>5.91<br/>5.98<br/>1.02<br/>0.79<br/>0.00</td> <td>esseratii de Kiszell kee<br/>921 41<br/>1 088 20<br/>2 373 10<br/>2 389 80<br/>1 299 00<br/>1 357 31<br/>2 559 88<br/>5 79 01<br/>4 26 69<br/>2 681,00<br/>1,00<br/>3 352,80</td> <td>_ 0</td> | Kilépés Műve<br>AFA 2 Nyb<br>27.00<br>27.00<br>27.00<br>27.00<br>27.00<br>27.00<br>27.00<br>27.00<br>27.00<br>27.00<br>27.00<br>27.00<br>27.00<br>27.00<br>27.00<br>27.00<br>27.00<br>27.00                                                                                                    | Adra<br>eletek Speciál                                                                                                    | Cash Keres<br>aker, & Br. nos<br>98400<br>1177.00<br>2 449.00<br>2 358.00<br>2 358.00<br>2 480.00<br>2 358.00<br>2 358.00<br>2 359.00<br>3 055.00<br>3 055.00<br>3                                                                                                   | kedelmi Rendszer       Cikk karbantartás       V     Image Status       V     Image Status       124568     204 41 19       124568     204 41 19       124588     204 41 19       124588     204 41 19       124588     204 41 19       124588     204 41 19       12458     204 41 19       12458     204 41 19       12458     204 41 19       12458     204 41 19       12458     204 41 19       12459     2016 07 06       12459     2015 01 27       67056     2015 01 27       67056     2015 01 27       67056     2015 01 27       67056     2015 02 13       14849     2015 03 24       10033     2015 03 24       10033     2015 03 24       10033     2015 03 24       10033     2015 03 14                                                                                                    | Cikk karba                                                                                                    | Tételsz<br>1.000 1<br>1.000 1<br>1.0 | zám: 2516<br>150 0.00<br>150 0.00<br>150 0.00<br>150 0.00<br>150 0.00<br>150 0.00<br>150 0.00<br>150 0.00<br>150 0.00<br>150 0.00<br>150 0.00<br>150 0.00<br>150 0.00                                                                                                    | Akciós kisker<br>0<br>0<br>0<br>0<br>0<br>0<br>0<br>0<br>0<br>0<br>0<br>0<br>0<br>0<br>0<br>0<br>0<br>0<br>0                                                                                                    | 4     Beszenzi       00     722       00     856       00     186       00     186       00     101       00     102       00     1033       00     2111       00     0       00     0                                                                                                    | 61 ár Bruttó b<br>552<br>6.85<br>9.58<br>9.22<br>7.15<br>5.91<br>5.98<br>1.02<br>0.79<br>0.00                                                                                                    | esseratii de Kiszell kee<br>921 41<br>1 088 20<br>2 373 10<br>2 389 80<br>1 299 00<br>1 357 31<br>2 559 88<br>5 79 01<br>4 26 69<br>2 681,00<br>1,00<br>3 352,80                                                                                                    | _ 0            |
| ek<br>csoportok<br>skódok<br>zsek<br>zsek<br>zsek<br>zsek<br>dádmátegkó<br>rolási számok<br>kök adatai<br>tűszámok<br>dítászámok<br>01 40000<br>01 42000<br>01 42000<br>01 42000<br>01 42000<br>01 42000<br>01 42000                                                                                                    | d exeportok<br>d exeportok<br>Royal Akácmézes kiöte pálinka 0,51<br>Köbényai sör 2 1<br>Rakóczi 2<br>Fancus Grüss Mána 0,51 dobezos<br>Fancus Grüseu 0,51<br>Borsod Frists Mána 0,51 dobezos                                                                                                    | Kisker     Kigé       1250.00     1455.00       3190.00     3190.00       1455.00     3190.00       3190.00     1455.00       2950.00     530.00       3180.00     3180.00       3190.00     3180.00       3180.00     3180.00       3180.00     320.00                                                                                                    | Kilépés     Művi       ÁFA 2     Nyh       Z7.00     Z7.00       Z7.00     Z7.00                                                                                                    | Adra<br>Adra<br>Speciál<br>Adramáni ál<br>Na<br>Adramáni ál<br>Na<br>Adra<br>Na<br>Adra<br>Na<br>Na<br>Adra<br>Na<br>Na<br>Adra<br>Na<br>Na<br>Adra<br>Na<br>Adra<br>Na<br>Adra<br>Na<br>Adra<br>Na<br>Adra<br>Na<br>Adra<br>Na<br>Adra<br>Na<br>Adra<br>Na<br>Adra<br>Na<br>Na<br>Adra<br>Na<br>Na<br>Adra<br>Na<br>Na<br>Adra<br>Na<br>Adra<br>Na<br>Na<br>Na<br>Na<br>Na<br>Na<br>Na<br>Na<br>Na<br>Na<br>Na<br>Na<br>Na                                                                                                    | Cash Keres                                                                                                    | Accelenti Rendszer       Cikk karbantartás       Likk karbantartás       Likk karbantartás                                                                                                    | Cikk karba                                                                                                    | Attartás<br>Tételsz<br>1,000 1<br>1,000 1<br>1,000 1<br>1,000 1<br>1,000 1<br>1,000 1<br>1,000 1<br>1,000 1<br>1,000 1<br>1,000 1<br>1,000 1<br>1,000 1<br>1,000 1<br>1,000 1                                                                                                    | zám: 2516<br>0120 (ket, ár<br>150 0,00<br>150 0,00<br>150 0,00<br>150 0,00<br>150 0,00<br>150 0,00<br>150 0,00<br>150 0,00<br>150 0,00<br>150 0,00<br>150 0,00                                                                                                    | Akciós kisker.<br>0<br>0<br>0<br>0<br>0<br>0<br>0<br>0<br>0<br>0<br>0<br>0<br>0<br>0<br>0<br>0<br>0<br>0<br>0                                                                                                    | 4     Beszerz       00     721       00     856       00     1888       00     1988       00     101       00     101       00     1045       00     2043       00     455       00     2431       00     2541       00     2540       00     2640       00     1444                                                                                                    | 6i ár Bruttó b<br>5,52<br>6,85<br>8,88<br>1,73<br>4,96<br>5,91<br>7,15<br>5,91<br>1,02<br>0,79<br>0,00<br>0,04                                                                                                    | esterzői ér Kiszél kez<br>921.41<br>1.088.20<br>2.373.10<br>2.388.80<br>1.289.00<br>1.357.91<br>2.59.88<br>579.01<br>4.26.59<br>2.681.00<br>1.00<br>3.352.80<br>1.78.39                                                                                                    | _ 0            |
| ek<br>scoportok<br>skódok<br>skódok<br>zeek<br>zeek<br>zikkiörzs<br>skód/mérlegkó<br>díás iszámok<br>számlák<br>díák adatai<br>tíkkadatai<br>tíkkadatai<br>tíkkadatai<br>tíkközámok<br>ott 40000<br>01 42000<br>01 4200<br>01 4200<br>01 4200<br>01 4200<br>01 4200<br>01 4200<br>01 4200<br>01 4200                                                                                                    | d csoportok<br>d csoportok<br>Royal Al-karnézes Koite pálnika 0,51<br>Royal Al-karnézes Koite pálnika 0,51<br>Rokadorýst róż (21<br>Rákóczi 21<br>Rákóczi 21<br>Rákóczi 25<br>Royal Al-karnézes Koite pálnika 0,51<br>Biomod Filis Man 0,51 dobcos<br>Famous Girouse 0,51<br>Bornod Foldas 0,51 dobcos<br>Johnne Valker 0,71                                                                                                    | Kisker. 4r       1     250.00       1     455.00       3     190.00       3     190.00       3     190.00       3     190.00       3     190.00       3     50.00       1     455.00       1     455.00       3     530.00       3     100.00       3     80.00       280.00     4850.00                                                                                                    | Kilépés     Művi       Művi     Művi       AFA 2     Nayh       27.00     27.00       27.00     27.00       27.00     27.00       27.00     27.00       27.00     27.00       27.00     27.00       27.00     27.00       27.00     27.00       27.00     27.00       27.00     27.00       27.00     27.00       27.00     27.00       27.00     27.00       27.00     27.00                                                                                                    | Adra<br>eletek Speciál<br>Antartáni á Na<br>728,52<br>833,46<br>1 880,58<br>1 881,14<br>1 014,96<br>1 880,14<br>1 014,96<br>2 047,91<br>1 059,22<br>2 047,91<br>1 059,25<br>2 047,95<br>2 640,00<br>1 0,09<br>2 640,00<br>1 0,09<br>3 307,09                                                                                                    | Cash Keres<br>wker, & Br. no,<br>8400<br>177,00<br>2450,00<br>177,00<br>255,00<br>255,00<br>255,00<br>177,00<br>255,00<br>255,00<br>177,00<br>255,00<br>255,00<br>255,00<br>217,00<br>245,00<br>255,00<br>255,00<br>217,00<br>245,00<br>255,00<br>255,00<br>217,00<br>245,00<br>255,00<br>255,000<br>255,000<br>255,000<br>255,000<br>255,000<br>255,000<br>255, | Accellmi Rendszer       Cikk karbantartás       Image: Status       Image: Status </td <td>Cikk karba</td> <td>titó szonó     tó szonó       1,000     1       1,000     1       1,000     1       1,000     1       1,000     1       1,000     1       1,000     1       1,000     1       1,000     1       1,000     1       1,000     1       1,000     1       1,000     1       1,000     1       1,000     1       1,000     1       1,000     1       1,000     1</td> <td>zám: 2516<br/>0120 (ket. ár<br/>150 0.00<br/>150 0.00<br/>150 0.00<br/>150 0.00<br/>150 0.00<br/>150 0.00<br/>150 0.00<br/>150 0.00<br/>150 0.00<br/>150 0.00<br/>150 0.00</td> <td>Akciós kisker<br/>0<br/>0<br/>0<br/>0<br/>0<br/>0<br/>0<br/>0<br/>0<br/>0<br/>0<br/>0<br/>0<br/>0<br/>0<br/>0<br/>0<br/>0<br/>0</td> <td>A     Beszenzi       00     72t       00     856       00     1 868       00     1 983       00     1 014       00     2 043       00     2 043       00     2 043       00     2 644       00     2 644       00     3 00       00     0 300</td> <td>6 47 Bruttó b<br/>5.52<br/>6.85<br/>1.73<br/>4.96<br/>5.91<br/>5.59<br/>5.59<br/>0.00<br/>0.73<br/>0.00<br/>0.94</td> <td>eszerzői ás Kiszáll koz<br/>921 41<br/>1 088 20<br/>2 373 10<br/>2 383 80<br/>1 283 00<br/>1 283 00<br/>1 00<br/>1 000</td> <td>_ 0</td>                                                                                                    | Cikk karba                                                                                                    | titó szonó     tó szonó       1,000     1       1,000     1       1,000     1       1,000     1       1,000     1       1,000     1       1,000     1       1,000     1       1,000     1       1,000     1       1,000     1       1,000     1       1,000     1       1,000     1       1,000     1       1,000     1       1,000     1       1,000     1                                                                                                    | zám: 2516<br>0120 (ket. ár<br>150 0.00<br>150 0.00<br>150 0.00<br>150 0.00<br>150 0.00<br>150 0.00<br>150 0.00<br>150 0.00<br>150 0.00<br>150 0.00<br>150 0.00                                                                                                    | Akciós kisker<br>0<br>0<br>0<br>0<br>0<br>0<br>0<br>0<br>0<br>0<br>0<br>0<br>0<br>0<br>0<br>0<br>0<br>0<br>0                                                                                                    | A     Beszenzi       00     72t       00     856       00     1 868       00     1 983       00     1 014       00     2 043       00     2 043       00     2 043       00     2 644       00     2 644       00     3 00       00     0 300                                                                                                    | 6 47 Bruttó b<br>5.52<br>6.85<br>1.73<br>4.96<br>5.91<br>5.59<br>5.59<br>0.00<br>0.73<br>0.00<br>0.94                                                                                                    | eszerzői ás Kiszáll koz<br>921 41<br>1 088 20<br>2 373 10<br>2 383 80<br>1 283 00<br>1 283 00<br>1 00<br>1 000 | _ 0            |
| ek<br>csoportok<br>slkódok<br>zsek<br>zsek<br>zsek<br>zkód/métlegkó<br>rodási zsámok<br>kölk adatai<br>titószámok<br>ár kódok<br>titószámok<br>titószámok<br>tit                                                                                                    | d csoportok<br>d csoportok<br>Royal Akdamézes Körte pálmka 0,51<br>Köhdyai 21<br>Rákdari 21<br>Rákdari 21<br>Banca filism Mána 0,51 dóbacos<br>Bornod Ibritism Mána 0,51 dóbacos<br>Bornod Ibritism Mána 0,51 dóbacos<br>Johnne Waker 0,71                                                                                                    | Kisker. 4/     Sugo       Kisker. 4/     128000       1 495.00     3190.00       3 190.00     1495.00       1 495.00     3190.00       1 1 680.00     2955.00       530.00     530.00       3 190.00     3800.00       3 180.00     100.00       3 800.00     2800.00       1 850.00     1 850.00                                                                                                    | Kilepes     Müvr       AFA 2     Muv       AFA 2     Muv       AFA                                                                                                    | Adriation (1997)<br>Adriation (1997)<br>Adriatio (1997)<br>Adriation (1997)<br>Adriation (1997)<br>Adriation (19                                                                                                    | Cash Keres<br>aker, 4 Br. no<br>9400<br>217200<br>2449.00<br>2449.00<br>2449.00<br>2449.00<br>2449.00<br>2449.00<br>2449.00<br>2449.00<br>2449.00<br>2449.00<br>2528.00<br>2528.0                                                       | kedelmi Rendszer       Cikk karbantartás       Jimen Jimen Ji                                                                                                    | Cikk karba                                                                                                    | Attoriation (1997) (1997) (199                                                                                                    | zám: 2516<br>150 0.00<br>150 0.00<br>150 0                                               | Akciós kisker<br>0<br>0<br>0<br>0<br>0<br>0<br>0<br>0<br>0<br>0<br>0<br>0<br>0<br>0<br>0<br>0<br>0<br>0<br>0                                                                                                    | 4     Beszerző       00     721       00     858       00     1 968       00     1 988       00     1 065       00     2 043       00     2 043       00     2 111       00     0       00     2 164       00     2 640       00     1 404       00     3 307       00     3 203       00     1 255                                                                                                    | 61 ér Bruttó b<br>5,52<br>8,55<br>8,58<br>1,73<br>9,22<br>7,15<br>5,91<br>5,93<br>1,02<br>0,73<br>0,00<br>0,94<br>7,09<br>9,60                                                                                                    | esseratii de Kiszell kee<br>921 41<br>1 088 20<br>2 373 10<br>2 389 80<br>1 289 00<br>1 357 31<br>2 559 88<br>5 79 01<br>4 26 69<br>2 681 00<br>1 1.00<br>3 352 80<br>1 78 99<br>4 200,00<br>1 559 85                                                                                                    | - O            |
| ek<br>csoportok<br>alkódok<br>nerek<br>zesk<br>Zikktörze<br>ziskkörze<br>zskád<br>díkázámok<br>ár kódok<br>01 40000<br>01 40000<br>01 40000<br>01 45000                                                                                                    | d esoportok<br>d esoportok<br>Royal Al-Kondezes króte palín-ko 0.51<br>Köbéryei sró 21<br>Pal-kozat édes 0.75<br>Royal Al-Kondezes króte palín-ko 0.51<br>Köbéryei sró 21<br>Pal-kozat 21<br>Pal-kozat 21<br>Panous 10 51<br>Borsod Finis Máha 0.51<br>Borsod Finis Máha 0.5                                                                                                    | Kisker     4       1     250.00       1     455.00       1     455.00       1     455.00       1     2950.00       3     150.00       3     150.00       3     150.00       3     150.00       2     955.00       3     150.00       3     150.00       3     150.00       280.00     220.00       280.00     280.00       280.00     380.00                                                                                                    | Kilepés     Művé       ÁFA z     Nyh       Z7.00     Z7.00       Z7.00     Z7.00                                                                                                    | Adra<br>Adra<br>Special<br>Advantanti i A<br>Advantanti i A<br>Advantanti i<br>Advantanti<br>Advantanti<br>Advan | Cash Keres<br>avker, é (b) nos<br>984,00<br>1177,00<br>2 512,00<br>2 449,00<br>2 358,00<br>2 358,00<br>2 358,00<br>2 358,00<br>2 359,00<br>2 369,00<br>2 369,00<br>2 30,00<br>3 10,00<br>3 11,00<br>3 11,00<br>3                                                         | kedelmi Rendszer       Cikk karbantartás       Likk karbantartás       Likk karbantartás                                                                                                    | Cikk karba                                                                                                    | Ntartás<br>Tételsz<br>1,000 1<br>1,000 1<br>1,000 1<br>1,000 1<br>1,000 1<br>1,000 1<br>1,000 1<br>1,000 1<br>1,000 1<br>1,000 1<br>1,000 1<br>1,000 1<br>1,000 1<br>1,000 1<br>1,000 1<br>1,000 1<br>1,000 1<br>1,000 1<br>1,000 1<br>1,000 1<br>1,000 1                                                                                                    | zám: 2516<br>0120 ket ár<br>150 0.00<br>150 0.00<br>15                                               | 4kciós kisker<br>0<br>0<br>0<br>0<br>0<br>0<br>0<br>0<br>0<br>0<br>0<br>0<br>0<br>0<br>0<br>0<br>0<br>0<br>0                                                                                                    | 4     Beszerző       00     721       00     956       00     1 885       00     1 886       00     1 014       00     1 085       00     1 045       00     303       00     2 111       00     3300       00     2 551       00     1 5551                                                                                                    | 6 at Bruttó b<br>5 52<br>6.85<br>8.58<br>9.58<br>9.22<br>7.15<br>5.38<br>1.02<br>0.00<br>0.04<br>7.09<br>9.60<br>1.10                                                                                                    | eszerzől ár Kiszell kes<br>921,41<br>1 088,20<br>2 373,10<br>2 399,80<br>1 357,91<br>2 599,88<br>579,01<br>4 2669<br>2 681,00<br>1,00<br>3 352,80<br>1,78,99<br>4 200,00<br>1 178,99<br>4 200,00<br>1 593,69                                                                                                    | _ 0            |
| ek csoportok kar szeportok kar szeportok szeportok kar szek kar szek kar sz                                                                                                    | d csoportok<br>d csoportok<br>d csoportok<br>Royal Akkannézek költe pálnika 0,51<br>Kökönyel siról 21<br>Rákkaci 21<br>Rákkaci 21<br>Rákkaci 21<br>Rákkaci 21<br>Rákkaci 21<br>Bárosad Fisis Man 0,51 dobacos<br>Johnne Valker 0,51<br>Borrod Bolz 0,51<br>Borrod Bolz 0,51<br>Borrod Bolz 0,751                                                                                                    | Abbek     Supple       Kinker, &     1       1     250.00       1     455.00       3     110.00       3     1455.00       1     455.00       1     455.00       1     455.00       3     160.00       2     955.00       530.00     3       3     160.00       3     860.00       2     850.00       850.00     950.00                                                                                                    | Kilepés     Művá       ÁFA 2 Nab     27.00       27.00     27.00       27.00     27.00       27.00     27.00       27.00     27.00       27.00     27.00       27.00     27.00       27.00     27.00       27.00     27.00       27.00     27.00       27.00     27.00       27.00     27.00       27.00     27.00       27.00     27.00       27.00     27.00       27.00     27.00       27.00     27.00       27.00     27.00       27.00     27.00       27.00     27.00       27.00     27.00       27.00     27.00                                                                                                    | Adra<br>eletek Speciál<br>Antartási á Na<br>725,52<br>833,66<br>1 881,14<br>1 014,96<br>1 880,56<br>1 881,14<br>1 014,96<br>2 2 047,91<br>1 059,22<br>2 047,91<br>1 059,22<br>2 047,91<br>1 059,22<br>2 047,91<br>1 059,22<br>2 047,91<br>1 059,22<br>2 047,91<br>3 05,98<br>2 2 111,02<br>0,79<br>2 5 40,00<br>1 0,09<br>3 307,09<br>1 2 50,60<br>5 51,10<br>(49,61                                                                                                    | Cash Keres                                                                                                    | Accellmi Rendszer       Cikk karbantartás       Image Status       Image Status       Imal                                                                                                    | Cikk karba                                                                                                    | Iticizzonó     Ió en       1.000     1       1.000     1       1.000     1       1.000     1       1.000     1       1.000     1       1.000     1       1.000     1       1.000     1       1.000     1       1.000     1       1.000     1       1.000     1       1.000     1       1.000     1       1.000     1       1.000     1       1.000     1       1.000     1       1.000     1       1.000     1       1.000     1       1.000     1       1.000     1       1.000     1                                                                                                    | zám: 2516<br>0020 ket á<br>150 0.00<br>150 0.00<br>150                                               | Acción kisker<br>0<br>0<br>0<br>0<br>0<br>0<br>0<br>0<br>0<br>0<br>0<br>0<br>0<br>0<br>0<br>0<br>0<br>0<br>0                                                                                                    | de     Bessenze       00     724       00     856       00     1 866       00     1 866       00     1 018       00     1 019       00     1 019       00     2 047       00     2 047       00     2 544       00     2 644       00     2 644       00     3 307       00     1 2 544       00     3 307       00     1 2 55       00     555       00     645                                                                                                    | 6 47 Bruttó b<br>5.52<br>5.55<br>5.55<br>5.51<br>5.51<br>5.53<br>5.53<br>5.53<br>0.00<br>0.00<br>0.03<br>4<br>7.09<br>9.60<br>0.94<br>1.10<br>9.61                                                                                                    | essersői ás Kiszáll koz<br>921 41<br>1 088 20<br>2 373 10<br>2 383 80<br>1 283 00<br>1 283 00<br>1 283 00<br>1 283 00<br>1 283 00<br>1 283 00<br>1 283 00<br>1 283 00<br>1 283 00<br>1 00<br>3 352 80<br>1 78 39<br>4 2000 00<br>1 599 68<br>689 90<br>825 00                                                                                                    | d Akció kezd   |
| ek<br>sosportkok<br>Jikódok<br>zesk<br>Zikktörzs<br>zikktörzs<br>ziktörzs<br>zikktörzs<br>ziktörzs<br>zikktörzs<br>zikktörzs<br>zikktörzs<br>zikktörzs<br>z                                                                                                    | d esoportok<br>d esoportok<br>d esoportok<br>Moscato édes 0.75<br>Royd Al-Kamézes köte pálinka 0.51<br>Köbányai sör 21<br>Rakáca 21<br>Fördjáč Ercelis mogyarið 0.51<br>Bonsod Finis Mána 0.51 dóbozos<br>Fancus Finises 0.51<br>Bonsod bodzs 0.51 dóbozos<br>Jahner Waler 0.71<br>P. Chemet cisada 0.751<br>Sangia 1.51<br>Töley chadonay bot 0.751                                                                                                    | Kisker, éř       1 250,00       1 495,00       3 190,00       3 110,00       1 495,00       3 190,00       3 190,00       3 190,00       3 190,00       3 190,00       3 190,00       3 190,00       3 150,00       3 150,00       3 880,00       2 895,000       980,000       980,000       9950,000                                                                                                    | Kilépés Művé<br>AFA 2 Nyh<br>27.00<br>27.00 | Adrialekek. Speciál<br>eletek. Speciál<br>(artantási ál. Na<br>72552<br>833.46<br>1881.58<br>1881.58<br>1881.58<br>1882.22<br>2047.15<br>455.91<br>1014.96<br>1083.26<br>2047.15<br>455.91<br>1014.96<br>2047.15<br>455.91<br>1014.96<br>2047.15<br>455.91<br>1014.96<br>1014.96<br>1015.96<br>1014.96<br>1014.96<br>1015.96<br>1014.96<br>1014.96<br>1015.96<br>1015.96<br>1015.96<br>1015.95<br>1015.95                                                                                                    | Cash Keres                                                                                                    | kedelmi Rendszer       Cikk karbantartás       Jimi Simi Simi Simi Simi Simi Simi Simi                                                                                                    | Cikk karba                                                                                                    | Intertis       1000     1000       1,000     1       1,000     1       1,000     1       1,000     1       1,000     1       1,000     1       1,000     1       1,000     1       1,000     1       1,000     1       1,000     1       1,000     1       1,000     1       1,000     1       1,000     1       1,000     1       1,000     1       1,000     1       1,000     1       1,000     1       1,000     1       1,000     1       1,000     1       1,000     1                                                                                                    | xám: 2516<br>003 ker, ár<br>150 0.00<br>150 0.00<br>15                                               | Akciós kisker<br>0<br>0<br>0<br>0<br>0<br>0<br>0<br>0<br>0<br>0<br>0<br>0<br>0<br>0<br>0<br>0<br>0<br>0<br>0                                                                                                    | 4     Beszerz       00     722       00     856       00     1 968       00     1 986       00     1 014       00     1 014       00     1 045       00     2 043       00     2 043       00     2 111       00     3 030       00     2 444       00     3 303       00     1 2455       00     1 2555       00     6434       00     6434                                                                                                    | 6i ár Brutió b<br>5.52<br>6.55<br>8.58<br>1.73<br>4.96<br>5.51<br>7.15<br>5.51<br>1.02<br>0.79<br>0.00<br>0.94<br>7.09<br>0.94<br>7.09<br>9.61                                                                                                    | Petzerzői & Kiszáll kes<br>921 41<br>1088 20<br>2 373 10<br>2 398 80<br>1 387 31<br>2 599 80<br>1 387 31<br>2 599 80<br>1 387 31<br>2 599 80<br>1 387 31<br>2 599 80<br>1 385 80<br>1 385 80<br>1 78 39<br>4 20000<br>1 78 39<br>4 20000<br>1 78 39<br>1 599 85<br>8 93 90<br>8 25,00<br>8 25,00                                                                                                    | - O            |
| ek<br>cosportók<br>Jikódok<br>verek<br>zsek<br>kód/mélegk-ór<br>ordási számók<br>kitók adatai<br>tiósaánok<br>tiósaánok<br>tiósaán                                                                                                    | d casportok<br>d casportok<br>Royal Akácnézes körte pálnika 0.51<br>Köhányai ará 21<br>Rakóczi 21<br>Rakóczi 21 | Kisker, år     Image: State State St                                                                                                    | Kilépés     Művi       ÁFA z     Nyh       27.00     27.00       27.00     27.00       27.00     27.00       27.00     27.00       27.00     27.00       27.00     27.00       27.00     27.00       27.00     27.00       27.00     27.00       27.00     27.00       27.00     27.00       27.00     27.00       27.00     27.00       27.00     27.00       27.00     27.00       27.00     27.00       27.00     27.00       27.00     27.00       27.00     27.00       27.00     27.00       27.00     27.00       27.00     27.00                                                                                                    | Adra<br>eletek Speciál<br>Adramáni di Na<br>72552<br>833,46<br>1881,14<br>1084,58<br>1881,14<br>1084,58<br>1881,14<br>1084,58<br>1014,96<br>2047,15<br>2047,15<br>204,                                                                                                    | Cash Keres<br>avker, é Brins<br>984,00<br>1177,00<br>2 512,00<br>2 449,00<br>2 358,00<br>2 358,00<br>2 358,00<br>2 358,00<br>2 358,00<br>2 358,00<br>2 358,00<br>2 358,00<br>2 358,00<br>2 358,00<br>2 3 12,00<br>3 155,00<br>3 155,00                                                                                                    | kedelmi Rendszer       Cikk karbantartás       Likk karbantartás       Likk karbantartás                                                                                                    | Cikk karba                                                                                                    | Ito accordo     Idó accordo     Idó accordo                                                                                                    | zám: 2516<br>000 (ket. ář.<br>150 0.00<br>150 0.00                                                   | Akciós kisker<br>0<br>0<br>0<br>0<br>0<br>0<br>0<br>0<br>0<br>0<br>0<br>0<br>0<br>0<br>0<br>0<br>0<br>0<br>0                                                                                                    | 4/e     Bezerozitá       00     7242       00     1685       00     1681       00     1010       00     1002       00     2041       00     2041       00     2041       00     2011       00     2011       00     2011       00     2011       00     2111       00     3033       01     1255       00     545       00     545                                                                                                    | 6 ár Bouttó b<br>5.52<br>6,65<br>8,88<br>1,73<br>8,22<br>7,15<br>5,98<br>9,22<br>7,15<br>5,98<br>1,02<br>0,09<br>0,09<br>0,09<br>0,04<br>7,09<br>9,60<br>1,10<br>9,61<br>1,90                                                                                                    | eszerzől és Kiszell kez<br>921.41<br>1 088.20<br>2 373.10<br>2 399.80<br>1 289.90<br>1 289.90<br>1 357.91<br>2 559.81<br>579.01<br>4 2681.00<br>1.00<br>3 352.80<br>1 778.99<br>4 200.00<br>1 559.93<br>6 599.90<br>8 255.00<br>8 255.00                                                                                                    | - 0            |
| ek<br>csoportok<br>alkódok<br>iakódok<br>zsek<br>Zikktörzs<br>akód/méfegkó<br>zsámók<br>cszámók<br>klók adatai<br>tőszámok<br>któszámok<br>któ                                                                                                    | d csoportok<br>d csoportok<br>A csoportok<br>A cso                    | Kisker. &     Image: Supplementation       1     28000     1       1     28000     1       1     28000     1       1     485.00     1       1     485.00     1       1     485.00     1       1     485.00     2       3     180.00     3       1     080.00     3       3     880.00     2       3     880.00     3       9     9     9       1     850.00     8                                                                                                    | Kilepes     Müvr       4.64, z     Nush       27,00     27,00       27,00     27,00       27,00     27,00       27,00     27,00       27,00     27,00       27,00     27,00       27,00     27,00       27,00     27,00       27,00     27,00       27,00     27,00       27,00     27,00       27,00     27,00       27,00     27,00       27,00     27,00                                                                                                    | Adriatica Adriatica Adriat                                                                                                    | Cash Keres<br>a<br>aker, 4 Br. no<br>984,00<br>2 1177,00<br>2 1177,00<br>2 1127,00<br>1 177,00<br>1 253,00<br>2 253,00<br>2 253,00<br>2 253,00<br>2 253,00<br>2 353,00<br>2 353,00<br>2 112,00<br>2 112,00<br>2 1,                                                                                                   | Accellmi Rendszer       Cikk karbantartás       Image: Status       Image: Status </td <td>Cikk karba</td> <td>this sectors     for sectors       1.000     1       1.000     1       1.000     1       1.000     1       1.000     1       1.000     1       1.000     1       1.000     1       1.000     1       1.000     1       1.000     1       1.000     1       1.000     1       1.000     1       1.000     1       1.000     1       1.000     1       1.000     1       1.000     1       1.000     1       1.000     1       1.000     1       1.000     1       1.000     1</td> <td>zám: 2516<br/>000 km do<br/>150 0.00<br/>150 0.00<br/>150</td> <td>Akciós kisker<br/>0<br/>0<br/>0<br/>0<br/>0<br/>0<br/>0<br/>0<br/>0<br/>0<br/>0<br/>0<br/>0<br/>0<br/>0<br/>0<br/>0<br/>0<br/>0</td> <td>4/     Betranol       00     655       00     155       00     108       00     108       00     108       00     106       00     244       00     333       00     125       00     531       00     543       00     644       00     551</td> <td>5 4 (Putté b<br/>5 52<br/>5 52<br/>5 55<br/>5 55<br/>5 55<br/>5 59<br/>5 59</td> <td>eccerció de Kiszell kor<br/>921 41<br/>1 088.20<br/>2 373.10<br/>2 383.80<br/>1 283.00<br/>1 357.31<br/>2 593.80<br/>573.01<br/>4 265.55<br/>2 681.00<br/>1.00<br/>3 352.80<br/>1.00<br/>3 352.80<br/>1.00<br/>3 352.80<br/>1 73.93<br/>4 200.00<br/>1 593.63<br/>6 693.90<br/>8 655.00<br/>8 255.00<br/>8 255.00</td> <td>d Akció kezd</td>                                                                                                    | Cikk karba                                                                                                    | this sectors     for sectors       1.000     1       1.000     1       1.000     1       1.000     1       1.000     1       1.000     1       1.000     1       1.000     1       1.000     1       1.000     1       1.000     1       1.000     1       1.000     1       1.000     1       1.000     1       1.000     1       1.000     1       1.000     1       1.000     1       1.000     1       1.000     1       1.000     1       1.000     1       1.000     1                                                                                                    | zám: 2516<br>000 km do<br>150 0.00<br>150 0.00<br>150                                                | Akciós kisker<br>0<br>0<br>0<br>0<br>0<br>0<br>0<br>0<br>0<br>0<br>0<br>0<br>0<br>0<br>0<br>0<br>0<br>0<br>0                                                                                                    | 4/     Betranol       00     655       00     155       00     108       00     108       00     108       00     106       00     244       00     333       00     125       00     531       00     543       00     644       00     551                                                                                                    | 5 4 (Putté b<br>5 52<br>5 52<br>5 55<br>5 55<br>5 55<br>5 59<br>5 59 | eccerció de Kiszell kor<br>921 41<br>1 088.20<br>2 373.10<br>2 383.80<br>1 283.00<br>1 357.31<br>2 593.80<br>573.01<br>4 265.55<br>2 681.00<br>1.00<br>3 352.80<br>1.00<br>3 352.80<br>1.00<br>3 352.80<br>1 73.93<br>4 200.00<br>1 593.63<br>6 693.90<br>8 655.00<br>8 255.00<br>8 255.00                                                                                                    | d Akció kezd   |
| ek<br>csoportok<br>alkódok<br>nerek<br>Zsek<br>Cikktóizs<br>Cikktóizs<br>ciskód/mélegkő<br>szamak<br>köszámok<br>söl számok<br>söl 40000<br>301 40000<br>301 42000<br>301 42000<br>301 42000<br>301 42000<br>301 42000<br>301 42000<br>301 42000<br>301 42000<br>301 42000<br>301 50000<br>301 5000                                                                                                    | d esoportok<br>d esoportok<br>Additional de construction<br>d esoportok<br>Moscato édes 0.75<br>Royal Akácmézes köte pálnika 0.51<br>Köbánya aró 21<br>Rakóczi 21<br>Francus Grouse 0.51<br>Boroso Francis 0.51 dobocos<br>Francus Grouse 0.51<br>Boroso Horda 0.51 dobocos<br>Francus Grouse 0.51<br>Boroso Horda 0.51 dobocos<br>Johne Vakier 0.71<br>Decement caza 0.751<br>Sangia 1.51<br>Törley mekidab bo 0.751<br>Törley mekida bor 0.751                                                                                                    | Kisker, éř       1     250,00       1     1495,00       3     190,00       3     190,00       3     190,00       3     190,00       3     190,00       3     190,00       3     190,00       3     190,00       2     950,00       3     150,00       2,20,00     4       4     880,000       950,000     950,000       950,000     850,000                                                                                                    | Kilépés Művé<br>AFA 12 Nyh<br>27.00<br>27.00<br>27.0 | Adri<br>eletek Speciál<br>(antaritáciá Na<br>(antaritáciá Na<br>725,52<br>833,46<br>1881,54<br>1885,58<br>1881,58<br>1881,58<br>1881,58<br>1883,58<br>2047,15<br>1014,96<br>1084,58<br>1014,96<br>1014,96<br>101                                                                                                    | Cash Keres                                                                                                    | Accelenti Rendszer       Cikk karbantartás       Jimen Simon       Jimen Simon                                                                                                    | Cikk karba                                                                                                    | Attartás<br>Tételsz<br>1,000 1<br>1,000 1<br>1, | cám: 2516<br>150 000<br>150 000<br>1 | Akciós kisker<br>0<br>0<br>0<br>0<br>0<br>0<br>0<br>0<br>0<br>0<br>0<br>0<br>0<br>0<br>0<br>0<br>0<br>0<br>0                                                                                                    | Arr     Bessender       00     2553       00     1864       00     1864       00     1864       00     1864       00     1864       00     1864       00     1864       00     20444       00     20444       00     2011       00     2411       00     2411       00     2411       00     1255       00     454       00     455       00     645       00     557                                                                                                    | 53 4 [Putto b<br>552<br>552<br>553<br>553<br>555<br>555<br>555<br>555<br>555<br>555                                                                                                    | Peterstii 44 Kistell kes<br>92141<br>1088,20<br>2 373,10<br>2 398,80<br>1 387,21<br>2 593,88<br>579,01<br>4 2681,00<br>1,00<br>3 352,80<br>1,00<br>3 352,80<br>1,78,99<br>4 200,00<br>1 599,69<br>4 200,00<br>1 599,69<br>825,00<br>825,00<br>825,00                                                                                                    | - 0            |
| ek:<br>cosportok<br>alkódok<br>nerek<br>zzek<br>Cikktórzs<br>zek<br>Cikktórzs<br>zek<br>Cikktórzs<br>zek<br>Kezémlék<br>kezémlék<br>kezémlék<br>kezémlék<br>kezémlék<br>kezémlék<br>kezémlék<br>kezémlék<br>kezémlék<br>kezémlék<br>kezémlék<br>kezémlék<br>kezémlék<br>kezémlék<br>zek<br>zek<br>zek<br>zek<br>zek<br>zek<br>zek<br>zek<br>zek<br>ze                                                                                                    | d casportok<br>d casportok<br>Royal Al-donnézes köres<br>Moscato édes 0,75<br>Royal Al-donnézes köres<br>Moscato édes 0,75<br>Royal Al-donnézes köres<br>Paivjető Cockis megyerő 0,51<br>Borodő Triss Máha 0,51 dobcos<br>Jahrnie Wakes 0,71<br>JP Chenet zásaz 0,751<br>Töley makolály bo 0,751<br>Töley melot bor 0,751                                                                                                    | Kisker, &     Image: Comparison of the second second seco                                                                                                    | Kilépés     Művi       ÁFA z     Nyh       27.00     27.00       27.00     27.00       27.00     27.00       27.00     27.00       27.00     27.00       27.00     27.00       27.00     27.00       27.00     27.00       27.00     27.00       27.00     27.00       27.00     27.00       27.00     27.00       27.00     27.00       27.00     27.00       27.00     27.00       27.00     27.00       27.00     27.00       27.00     27.00       27.00     27.00       27.00     27.00       27.00     27.00       27.00     27.00       27.00     27.00       27.00     27.00       27.00     27.00                                                                                                    | Adra<br>eletek Speciál<br>(Artaritácii ál Na<br>72552<br>833,46<br>833,46<br>1881,14<br>104,96<br>104,96<br>106<br>106,96<br>106,96                                                      | Cash Keres<br>avker & Br ms<br>984.00<br>177.00<br>2 512.00<br>2 449.00<br>2 358.00<br>2 358.00<br>2 358.00<br>2 358.00<br>2 490.00<br>2 490.00                                                                                                    | kedelmi Rendszer       Cikk karbantartás       Image Status       Image Status       Image                                                                                                    | Cikk karba                                                                                                    | Horitás<br>Tételsz<br>1,000 1<br>1,000 1<br>1,0 | xám: 2516<br>150 000<br>150 000<br>150 000<br>150 000<br>150 000<br>150 000<br>150 000<br>150 000<br>150 000<br>150 000<br>150 000<br>150 000<br>150 000<br>150 000<br>150 000                                                                                                    | Akciós kisker<br>0<br>0<br>0<br>0<br>0<br>0<br>0<br>0<br>0<br>0<br>0<br>0<br>0<br>0<br>0<br>0<br>0<br>0<br>0                                                                                                    | 4     Betractor       00     721       00     954       00     186       00     186       00     197       00     106       00     106       00     107       00     2414       00     2444       00     255       00     555       00     544                                                                                                    | 5 4 90445 b 552<br>5552<br>5555<br>5555<br>5555<br>5551<br>1.02<br>7.73<br>5.59<br>1.02<br>7.73<br>5.59<br>1.02<br>7.73<br>5.59<br>1.02<br>7.03<br>5.50<br>5.51<br>1.02<br>7.03<br>5.51<br>1.02<br>7.03<br>5.55<br>5.55<br>5.55<br>5.55<br>5.55<br>5.55<br>5.55<br>5                                                                                                    | eszerzől ár Kiszél kes<br>921.41<br>1 088.20<br>2 373.10<br>2 398.90<br>1 289.00<br>1 387.31<br>2 593.88<br>5779.01<br>4 265.65<br>2 681.00<br>1.00<br>3 352.80<br>1 778.93<br>4 200.00<br>1 559.55<br>6593.90<br>8 25.00<br>8 25.00<br>7 700.31                                                                                                    | d Akcis kezd   |
| ek:<br>coroportok<br>alkódok<br>nerek<br>trzsek<br>Cikktórzs<br>crskó/méfegkó<br>crskó/méfegkó<br>crskó/méfegkó<br>crskó/méfegkó<br>crskó/má<br>któr<br>crskó/máfegkó<br>crskó<br>crskó<br>cr | d cisoportok<br>d cisoportok<br>B<br>Royal Al-damézes Koite pálnika 0,51<br>Kibáryai aki 21<br>Rokaci 21<br>Francus Tiouca 0,51<br>Borosó Brios Mána 0,51<br>Borosó Borsal 0,51<br>Borosó Borsal 0,51<br>Borosó Borsal 0,51<br>Borosó Borsal 0,51<br>Borsal Borsal 1,51<br>Tioley makológi ber 0,751<br>Tioley meloti bar 0,751                                                                                                    | Kisker. éf       1     28000       1     28000       1     495.00       1     495.00       1     495.00       1     495.00       1     495.00       2     395.00       650.00     530.00       3     180.00       3     880.00       2     895.00       1     850.00       2     850.00                                                                                                    | Kilepis     Müvr       4.64, 2     hum       27,00     27,00       27,00     27,00       27,00     27,00       27,00     27,00       27,00     27,00       27,00     27,00       27,00     27,00       27,00     27,00       27,00     27,00       27,00     27,00       27,00     27,00       27,00     27,00       27,00     27,00       27,00     27,00       27,00     27,00       27,00     27,00       27,00     27,00       27,00     27,00       27,00     27,00                                                                                                    | Adriantia (A)<br>Adriantia (A)<br>Adrian                                                                                                    | Cash Keres                                                                                                    | kciedelmi Rendszer       Cikk karbantartás       Jimen Jimen                                                                                                    | Cikk karba                                                                                                    | ttó szoró kó sz<br>1.000 1<br>1.000 1<br>1.00   | xám: 2516<br>150 0.00<br>150 0.00<br>150 0.00<br>150 0.00<br>150 0.00<br>150 0.00<br>150 0.00<br>150 0.00<br>150 0.00<br>150 0.00<br>150 0.00<br>150 0.00<br>150 0.00<br>150 0.00                                                                                                    | Akciós kisker<br>0<br>0<br>0<br>0<br>0<br>0<br>0<br>0<br>0<br>0<br>0<br>0<br>0<br>0<br>0<br>0<br>0<br>0<br>0                                                                                                    | 4     Bearando       00     655       00     1655       00     1655       00     1893       00     1913       00     1063       00     2043       00     2043       00     2043       00     2444       00     2444       00     2444       00     1252       00     544       00     551                                                                                                    | 5 4 (2016)<br>5 52<br>5 55<br>5 58<br>5 58<br>5 59<br>1,73<br>5 59<br>1,73<br>5 59<br>5 59<br>5 59<br>5 59<br>5 59<br>5 59<br>5 59<br>5 5                                                                                                    | eccerció de Kizzell kez<br>921 41<br>1 088.20<br>2 373.10<br>2 383.80<br>1 289.00<br>1 357.31<br>2 593.88<br>573.01<br>4 426.55<br>2 681.00<br>1.00<br>3 352.80<br>1.00<br>3 352.80<br>1 78.39<br>4 200.00<br>1 593.63<br>6 693.90<br>8 653.00<br>8 25.00<br>8 25.00<br>7 700.91                                                                                                    | d Akció kezd   |
| ek:<br>cosportok<br>alkódok<br>inerek<br>izzek:<br>Cikktörzs<br>rikód/máłegkő<br>rokási számák<br>izzemák<br>elők adatai<br>yttószámok<br>801 40000<br>801 43000<br>801 43000<br>801 43000<br>801 43000<br>801 43000<br>801 43000<br>801 43000<br>801 43000<br>801 43000<br>801 43000<br>801 43000<br>801 43000<br>801 43000<br>801 50000<br>801 50000                                                                                                    | d exoportok.<br>Royal Akácmézek kötte pálínka 0,51<br>Köbányai sör 2 I<br>Rakóca 2 I<br>France Grouze 0,51<br>Borod Friss Máha 0,51 dobozos<br>France Grouze 0,51<br>Borod Friss Máha 0,51 dobozos<br>Jahne Vaker 0,71<br>J. Ernet etzál 0,751<br>Sangia 1,51<br>Törley meldob or 0,751<br>Törley meldob or 0,751                                                                                                    | Kisker, ér     Í       1     250.00       1     1495.00       3     190.00       3     190.00       3     190.00       3     190.00       3     190.00       3     190.00       3     190.00       3     190.00       2     950.00       220.00     4       4     880.00       950.00     950.00       950.00     850.00                                                                                                    | Kilépés Művé<br>AFA % Nyh<br>27.00<br>27.00 | Adra<br>eletek Speciál<br>(antaritári ál Na<br>(antaritári ál Na<br>(antaritár                                                                                                    | Cash Keres                                                                                                    | kedelmi Rendszer       Cikk karbantartás       Jáse karbantartás       Jáse Jáse karbantartás <td>Cikk karba</td> <td>ttó szoró 16 sz<br/>1,000 1<br/>1,000 1<br/>1,00</td> <td>zám: 2516<br/>150 000<br/>150 000<br/>1</td> <td>Ékciós kisker       0       0       0       0       0       0       0       0       0       0       0       0       0       0       0       0       0       0       0       0       0       0       0       0       0       0       0       0       0</td> <td>Image: Second Second</td> <td>55 4 [Buruts 55<br/>552<br/>552<br/>553<br/>553<br/>553<br/>553<br/>553<br/>553<br/>553<br/>5</td> <td>esterzői é Kiszél kez<br/>921.41<br/>1 083.20<br/>2 393.10<br/>2 393.80<br/>1 283.00<br/>1 357.91<br/>2 593.81<br/>579.01<br/>4 265.92<br/>2 681.00<br/>1.00<br/>3 352.80<br/>1.78.39<br/>4 200.00<br/>1 539.65<br/>639.90<br/>825.00<br/>825.00<br/>700.91</td> <td></td>                                                                                                    | Cikk karba                                                                                                    | ttó szoró 16 sz<br>1,000 1<br>1,000 1<br>1,00   | zám: 2516<br>150 000<br>150 000<br>1 | Ékciós kisker       0       0       0       0       0       0       0       0       0       0       0       0       0       0       0       0       0       0       0       0       0       0       0       0       0       0       0       0       0                                                 | Image: Second Second | 55 4 [Buruts 55<br>552<br>552<br>553<br>553<br>553<br>553<br>553<br>553<br>553<br>5                                                                                                    | esterzői é Kiszél kez<br>921.41<br>1 083.20<br>2 393.10<br>2 393.80<br>1 283.00<br>1 357.91<br>2 593.81<br>579.01<br>4 265.92<br>2 681.00<br>1.00<br>3 352.80<br>1.78.39<br>4 200.00<br>1 539.65<br>639.90<br>825.00<br>825.00<br>700.91                                                                                                    |                |
| eki<br>cosportok<br>alkódok<br>nerek<br>rzsk<br>Cikktórzs<br>Takód/miegkó<br>ordási zsámlák<br>kszámlák<br>kszámlák<br>kszámlák<br>kszámlák<br>kszámlák<br>kszámlák<br>solt 4000<br>301 42000<br>301 4200<br>301 4200<br>301 420<br>301 420<br>301 420<br>301 420<br>301 42                                                                                                    | d casportok<br>d casportok<br>Royal Al-dannézes Köre painka 0.51<br>Kökséryei aró<br>1 Moscato édes 0.75<br>Royal Al-dannézes Köre painka 0.51<br>Kökséryei aró<br>1 Moscato édes 0.75<br>Royal Al-dannézes Köre painka 0.51<br>Kökséryei aró<br>1 Benord Friss Máha 0.51 dobcos<br>Jahnne Waker 0.71<br>JP Chenet závaz 0.751<br>Töley mekot bor 0.751<br>Töley nekot bor 0.751<br>Töley nekot bor 0.751                                                                                                    | Kisker, &/     Kisker, &/       1     250.00       1     450.00       1     450.00       1     450.00       1     450.00       1     450.00       1     450.00       1     450.00       2     955.00       5     500.00       3     160.00       1     850.00       220.00     850.00       950.00     950.00       950.00     850.00                                                                                                    | Kilepés Műve<br>466 2 Neyb<br>27.00<br>27.00<br>20.00<br>20.00<br>20.0 | Adra<br>eletek Speciál<br>(a) (1) (2) (2) (2) (2) (2) (2) (2) (2) (2) (2                                                                                                    | Cash Keres<br>avker & Br ms<br>94400<br>177,00<br>2 112,00<br>2 443,00<br>1 250,00<br>2 358,00<br>2 358,00<br>2 358,00<br>2 358,00<br>2 358,00<br>2 440,00<br>2 490,00<br>2 490,00                                                                                                    | kedelmi Rendszer       Cikk karbantartás       Image Status       Image Status       Image                                                                                                    | Cikk karba Cikk karba  Eisesttul ne 10000 10026 10026 100 | Horitás<br>Tételsz<br>1,000 1<br>1,000 1<br>1,0 | zám: 2516<br>150 000<br>150 000<br>150 000<br>150 000<br>150 000<br>150 000<br>150 000<br>150 000<br>150 000<br>150 000<br>150 000<br>150 000<br>150 000<br>150 000                                                                                                    | Akcije kiske<br>0<br>0<br>0<br>0<br>0<br>0<br>0<br>0<br>0<br>0<br>0<br>0<br>0<br>0<br>0<br>0<br>0<br>0<br>0                                                                                                    | 4r     Bernander       00     721       00     722       00     1585       00     1897       00     1801       01     1611       00     1011       00     2011       00     24141       00     24141       00     24141       00     2555       00     6443       00     5551                                                                                                    | 5 4 90445 b 552<br>555<br>555<br>555<br>555<br>558<br>558<br>558<br>558<br>558                                                                                                    | eszerzől ár Kiszél kes<br>921.41<br>1 088.20<br>2 373.10<br>2 393.80<br>1 283.00<br>1 367.31<br>2 559.80<br>1 265.00<br>2 681.00<br>1 .00<br>3 352.80<br>1 778.93<br>4 200.00<br>1 559.83<br>6593.90<br>825.00<br>825.00<br>825.00                                                                                                    | d Akcis kezd   |
| ek cosportok cosportok cosportok alkódok nerek zsek – Cikktörzs – Cikktörzs – Cikktörzs – Cikktörzsámók – Cikktörzsámók – Cikktörzsámók – Cikktörzsámók – Cikktörzámok – Cikktörzámok – Cikktörzőmök – Cikktörzőmök – Cikktör – Cikktör – Ci                                                                                                    | d cisoportok<br>d cisoportok<br>B<br>Horizato édes 0,75<br>Royal Al-danézes Koite pálnika 0,51<br>Köhdiyai 21<br>Rákóczi 21<br>Rákóczi 21<br>Rákóczi 21<br>Rákóczi 21<br>Rákóczi 21<br>Páłkóczi 21<br>Páłkóczi 21                          | Kisker. &     Image: Supplementation       1     2800.00       1     2800.00       1     485.00       1     485.00       1     485.00       1     485.00       1     485.00       1     485.00       3     180.00       3     180.00       3     880.00       2     880.00       8     950.00       8     950.00       8     950.00       8     950.00       8     950.00       8     950.00       8     950.00       8     950.00       8     950.00       8     950.00       8     950.00       8     950.00       8     950.00       8     950.00       8     950.00       8     950.00       8     950.00       8     950.00                                                                                                    | Kilepes     Müvr       4.66.2     27.00       27.00     27.00       27.00     27.00       27.00     27.00       27.00     27.00       27.00     27.00       27.00     27.00       27.00     27.00       27.00     27.00       27.00     27.00       27.00     27.00       27.00     27.00       27.00     27.00       27.00     27.00       27.00     27.00       27.00     27.00       27.00     27.00       27.00     27.00       27.00     27.00       27.00     27.00       27.00     27.00       27.00     27.00       27.00     27.00       27.00     27.00       27.00     27.00       27.00     27.00       27.00     27.00       27.00     27.00       20.00     20.00       20.00     20.00       20.00<                                                                                                    | Adriantia (A)<br>Adriantia (A)<br>Adrian                                                                                                    | Cash Keres<br>aker, 4 Br. ex<br>984,00<br>21177,00<br>211200<br>21200<br>2142,00<br>213200<br>213200<br>2245,00<br>2245,00<br>2359,00<br>2359,00<br>2359,00<br>2359,00<br>2359,00<br>246,00<br>246,000<br>246,000<br>246,0000<br>246,0000<br>246,0000<br>246,0000<br>246,0000<br>246,000                 | kedelmi Rendszer       Cikk karbantartás       Jimi Simi Simi Simi Simi Simi Simi Simi                                                                                                    | Cikk karba                                                                                                    | Attorization of the second of the second of                                                                                                    | xám: 2516<br>150 000<br>150 000<br>150 000<br>150 000<br>150 000<br>150 000<br>150 000<br>150 000<br>150 000<br>150 000<br>150 000<br>150 000<br>150 000<br>150 000                                                                                                    | Acción kisker<br>0<br>0<br>0<br>0<br>0<br>0<br>0<br>0<br>0<br>0<br>0<br>0<br>0<br>0<br>0<br>0<br>0<br>0<br>0                                                                                                    | 6     Descento       00     655       00     1555       00     1565       00     1873       00     1065       00     1063       00     2044       00     2444       00     2444       00     2444       00     1455       00     1455       00     5455       00     5575                                                                                                    | 5 4 (buts) 5<br>552<br>555<br>555<br>555<br>559<br>102<br>591<br>593<br>593<br>593<br>594<br>594<br>594<br>594<br>594<br>594<br>594<br>594<br>595<br>594<br>595<br>594<br>595<br>594<br>595<br>595                                                                                                    | eccerció de Kiszell koz<br>921 41<br>1 088.20<br>2 373.10<br>2 383.80<br>1 283.00<br>1 387.31<br>2 593.80<br>579.01<br>4 265.55<br>2 681.00<br>1.00<br>3 352.80<br>1.00<br>3 352.80<br>1.00<br>3 352.80<br>1.00<br>1 593.63<br>6 693.90<br>8 625.00<br>8 625.00<br>8 625.00<br>7 700.91                                                                                                    | d. Akció kezd  |
| bit     Seportok       ilk/dok     ilk/dok       ilk/dok     seek       ilk/dok     seek       ilk/dok     seek       ilk/dok     seek       ilk/dok     seek       ilk/dok     seek       ilk/dok     seek       0140000     0140000       0142000     0142000       0145000     0145000       0145000     0150000       0150000     0150000       0150000     0152000                                                                                                    | d exoportok.<br>Royal Akácmézek kötte pálínka 0,51<br>Köbényei sori 2 I<br>Rakóca 2 I<br>France Groue 0,51<br>Borod Frits Méhn 0,51 dobozos<br>France Groue 0,51<br>Borod Frits Méhn 0,51 dobozos<br>Jahne Vaker 0,71<br>Je Chenet rásaz 0,751<br>Sangia 1,51<br>Tölley meldot bor 0,751<br>Tölley meldot bor 0,751<br>Tölley meldot bor 0,751                                                                                                    | Abbek     Súgó       Kisker, ér     1       1     250.00       1     1495.00       3     190.00       3     190.00       3     190.00       3     190.00       3     190.00       3     190.00       3     190.00       3     190.00       3     150.00       2000     4       4     850.00       3     880.00       950.00     950.00       950.00     950.00       950.00     950.00       850.00     46.00                                                                                                    | Kilepes     Müvr       AFA 12     Number       27.00     27.00       27.00     27.00       27.00     27.00       27.00     27.00       27.00     27.00       27.00     27.00       27.00     27.00       27.00     27.00       27.00     27.00       27.00     27.00       27.00     27.00       27.00     27.00       27.00     27.00       27.00     27.00       27.00     27.00       27.00     27.00       27.00     27.00       27.00     27.00       27.00     27.00       27.00     27.00       27.00     27.00       27.00     27.00       27.00     27.00       27.00     27.00       27.00     27.00       27.00     27.00       27.00     27.00       20.00     27.00       20.00     27.00       20.00                                                                                                    | Adri<br>Adri<br>Speciál<br>(antaritári de la la<br>(antaritári de la la la<br>(antaritári de la la la la la la la la la la la la la                                                                                                    | Cash Keres                                                                                                    | kedelmi Rendszer       Cikk karbantartás       Jáse karbantartás       Jáse Jáse karbantartás <td>Cikk karba  Fiszallio n 1007 10026 10026 1002 10026 1002 10026 1002 10 10 10 10 10 10 10 10 10 10 10 10 10 10 10 10 10 10 10 10 10 10 10 10 10 10 10 10 10 10 10 10 10 10 10 10 10 10 10 10 10 10 10 10 10 10 10 10 10 10 10 10 10 10 10 10 10 1 10 1 1 1 1 1 1 1 1 1</td> <td>ttó szoró (16 sz<br/>1,000 1<br/>1,000 1<br/>1,0</td> <td>zám: 2516<br/>150 000<br/>150 000<br/>1</td> <td>Ékciós kisker       0       0       0       0       0       0       0       0       0       0       0       0       0       0       0       0       0       0       0       0       0       0       0       0       0       0       0       0       0       0       0       0       0       0       0</td> <td>Image: Second Second</td> <td>55 4 [Buruts 55<br/>552<br/>552<br/>553<br/>553<br/>7,73<br/>5,83<br/>5,83<br/>5,83<br/>5,53<br/>1,02<br/>0,73<br/>5,53<br/>1,02<br/>0,73<br/>0,70<br/>0,70<br/>0,70<br/>0,70<br/>0,70<br/>0,70<br/>0,70</td> <td>esterolii 46 Kistell kes<br/>921 41<br/>1 083 20<br/>2 393 10<br/>1 283 90<br/>1 357,91<br/>2 593 98<br/>579 01<br/>4 265 9<br/>2 681,00<br/>1,00<br/>3 352 80<br/>1,78,93<br/>4 200,00<br/>1 539 65<br/>659,90<br/>825,00<br/>825,00<br/>700,91</td> <td>- 0</td> | Cikk karba  Fiszallio n 1007 10026 10026 1002 10026 1002 10026 1002 10 10 10 10 10 10 10 10 10 10 10 10 10 10 10 10 10 10 10 10 10 10 10 10 10 10 10 10 10 10 10 10 10 10 10 10 10 10 10 10 10 10 10 10 10 10 10 10 10 10 10 10 10 10 10 10 10 1 10 1 1 1 1 1 1 1 1 1                                                                                           | ttó szoró (16 sz<br>1,000 1<br>1,000 1<br>1,0   | zám: 2516<br>150 000<br>150 000<br>1 | Ékciós kisker       0       0       0       0       0       0       0       0       0       0       0       0       0       0       0       0       0       0       0       0       0       0       0       0       0       0       0       0       0       0       0       0       0       0       0 | Image: Second Second | 55 4 [Buruts 55<br>552<br>552<br>553<br>553<br>7,73<br>5,83<br>5,83<br>5,83<br>5,53<br>1,02<br>0,73<br>5,53<br>1,02<br>0,73<br>0,70<br>0,70<br>0,70<br>0,70<br>0,70<br>0,70<br>0,70                                                                                                    | esterolii 46 Kistell kes<br>921 41<br>1 083 20<br>2 393 10<br>1 283 90<br>1 357,91<br>2 593 98<br>579 01<br>4 265 9<br>2 681,00<br>1,00<br>3 352 80<br>1,78,93<br>4 200,00<br>1 539 65<br>659,90<br>825,00<br>825,00<br>700,91                                                                                                    | - 0            |
| bit     Soportók       ilk-ódok     erenk       zsek     ilk-ítórzs       ilk-ítórzs     skód/mélegikó       számlák     számlák       számlák     ílk-ítórzs       11 40000     11 41000       11 42000     11 44000       11 42000     11 44000       11 42000     11 44000       11 42000     11 45000       11 42000     11 45000       11 42000     11 14000       11 42000     11 14000       11 42000     11 14000       11 42000     11 14000       11 42000     11 14000       11 42000     11 14000       11 42000     11 14000       11 52000     11 15000       11 52000     11 15000       11 52000     11 15000       11 52000     11 15000       11 52000     11 15000                                                                                                    | d casportok.<br>Royal Al-damézes Koite pálnika 0.51<br>Köhőnyai alo<br>Palyidős Casólis megyaró 0.51<br>Kökőnyai alo<br>Palyidős Casólis megyaró 0.51<br>Kökőnyai alo<br>Panosz filosa Máha 0.51 dóbozos<br>Jahonie Walket 0.71<br>JP: Chenet zálaz 0.751<br>Songia 1.51<br>Töley makotaly bo 0.751<br>Töley melot bor 0.751<br>Töley melot bor 0.751                                                                                                    | Kisker, & J       I     250 00       I     250 00       I     455 00       I     455 00       I     455 00       I     455 00       I     455 00       I     455 00       I     650 00       I     650 00       I     650 00       I     650 00       I     800 00       220 00     830 00       950 00     950 00       950 00     850 00       I     850 00       I     840 00       2000     850 00                                                                                                    | Kilepes     Müvr       466.2 Neph     27.00       27.00     27.00       27.00     27.00       27.00     27.00       27.00     27.00       27.00     27.00       27.00     27.00       27.00     27.00       27.00     27.00       27.00     27.00       27.00     27.00       27.00     27.00       27.00     27.00       27.00     27.00       27.00     27.00       27.00     27.00       27.00     27.00       27.00     27.00       27.00     27.00       27.00     27.00       27.00     27.00       27.00     27.00       27.00     27.00       27.00     27.00       27.00     27.00       27.00     20.00       20.00     20.00       20.00     20.00       20.00     20.00       20.00     20.00                                                                                                    | Adra<br>Adra<br>Adra Speciál<br>Advance Speciál<br>Advance Speciá                                                                                                    | Cash Keres<br>avker, é (b) nos<br>984,00<br>1177,00<br>2 512,00<br>2 443,00<br>2 443,00<br>2 358,00<br>2 358,00<br>2 358,00<br>2 358,00<br>2 358,00<br>2 369,00<br>2 79,00<br>3 055,00<br>3 055,00                                                                                                    | kedelmi Rendszer       Cikk karbantartás       Image Status       Image Status       Image                                                                                                    | Cikk karba                                                                                                    | Iticitais       Iticitais     Idea       1,000     1       1,000     1       1,000     1       1,000     1       1,000     1       1,000     1       1,000     1       1,000     1       1,000     1       1,000     1       1,000     1       1,000     1       1,000     1       1,000     1       1,000     1       1,000     1       1,000     1       1,000     1                                                                                                    | zám: 2516<br>150 000<br>150 000<br>150 000<br>150 000<br>150 000<br>150 000<br>150 000<br>150 000<br>150 000<br>150 000<br>150 000<br>150 000<br>150 000<br>150 000<br>150 000                                                                                                    | Akciós kisker<br>0<br>0<br>0<br>0<br>0<br>0<br>0<br>0<br>0<br>0<br>0<br>0<br>0<br>0<br>0<br>0<br>0<br>0<br>0                                                                                                    | 4     Bencent       00     721       00     951       00     1 865       00     1 865       00     1 01       01     1 01       02     1 01       03     2 01       04     2 3 30:00       00     2 555       00     644       00     555                                                                                                    | 5 4 Jouráb J<br>552<br>553<br>555<br>555<br>558<br>558<br>558<br>558<br>558<br>558<br>558                                                                                                    | eszerzől és Kiszél kez<br>921.41<br>1 088.20<br>2 373.10<br>2 398.80<br>1 289.00<br>1 289.00<br>1 289.00<br>1 289.00<br>1 289.00<br>1 289.00<br>1 289.00<br>1 289.00<br>1 78.99<br>4 200.00<br>1 599.59<br>639.90<br>825.00<br>825.00<br>825.00<br>7700.31                                                                                                    |                |

Majd a kis nyomtató ikont kell kiválasztani azon belül pedig a "Címkenyomtatás" feliratot amint azt az alábbi ábra is szemlélteti:

| <u>^</u>         | AdreCash Kereskedelmi Rendszer - Cikk karbantartás    |              |            |                      |        |                   |                            |                 |            |            |                   |               |                                          | - 0              |  |
|------------------|-------------------------------------------------------|--------------|------------|----------------------|--------|-------------------|----------------------------|-----------------|------------|------------|-------------------|---------------|------------------------------------------|------------------|--|
| Törzsek Mozgásoł | Rendelések Információk Egyéb A                        | Ablak Súgó   | Kilépés Mű | íveletek Speciá      | lis    |                   |                            |                 |            |            |                   |               |                                          |                  |  |
| _                |                                                       |              |            |                      |        |                   |                            |                 |            |            |                   |               |                                          |                  |  |
| <u>~</u>         |                                                       |              |            |                      |        |                   |                            |                 |            |            |                   |               |                                          |                  |  |
|                  | ) 💿 🕥 询 🕌 🎢 🛃 🎉 🧼 - 🎉 - 🚏 🕋 - 🌠 🥉 🐼 🛛 Tételszán: 2516 |              |            |                      |        |                   |                            |                 |            |            |                   |               |                                          |                  |  |
| 📃 Lista 🖪        |                                                       |              |            |                      |        |                   |                            |                 |            |            |                   |               |                                          |                  |  |
|                  |                                                       |              |            |                      |        |                   |                            |                 |            |            |                   |               |                                          |                  |  |
|                  |                                                       | 101 A        | (r. ala    | 7                    | 1 ( 10 | i dua v           | <b>1 1 1 1 1 1 1 1 1 1</b> | [               | <i>.</i>   | <i>(</i> ] |                   | n <i>w</i> (h |                                          | da se da         |  |
| Likkszam         | Club Elegent eigerettekijuelu 200db                   | Kisker, ar   | 27.00      | 105.25               | 157.00 | 199.29 2010 07.00 | tum Foszallito             | netto szorzo it | 0 SZOFZO 4 | er. ar K   | Akcios kisker, at | 105 05        | rutto beszerzoi ar Kiszall.kei<br>159.19 | d. Akcio kezdete |  |
| 0040011000       | Club Elegani cigarettakiivelu 200db                   | 199,00       | 27,00      | 125,35               | 157,00 | 199.39 2016.07.06 | 10004                      | 1,000           | 1,000      | 0,00       | 0,00              | 125,35        | 159.19                                   |                  |  |
| 0040012000       | LD Blue cigarettabiliyelu 200                         | 255.00       | 27,00      | 171 17               | 201.00 | 255 27 2016 06 20 | 10012                      | 1,000           | 1,150      | 0,00       | 0.00              | 171.66        | 218.01                                   |                  |  |
| 0040012000       | Erutta paranos cigarettabiliyely 100db-o              | 580.00       | 27.00      | 392.92               | 457.00 | 580.39 2015 10.30 | 10029                      | 1,000           | 1 150      | 0.00       | 0,00              | 392.91        | 499.00                                   |                  |  |
| 0040014000       | Columbus hijvely White 250 db                         | 340.00       | 27.00      | 227.38               | 268.00 | 340.36 2015.06.05 | 10003                      | 1.000           | 1.000      | 0.00       | 0.00              | 227.38        | 288.77                                   |                  |  |
| 0040015000       | Golden Gate Blue cigarettahüvelv 200                  | 260.00       | 27.00      | 187.25               | 205.00 | 260.35 2014.01.28 | 10003                      | 1.000           | 1.000      | 0.00       | 0.00              | 187.80        | 238.51                                   |                  |  |
| 0040016000       | Primus cigarettahüvelv 100db-os                       | 160.00       | 27.00      | 102.87               | 126.00 | 160.02 2016.04.22 | 10004                      | 1.000           | 1.000      | 0.00       | 0.00              | 103.20        | 131.06                                   |                  |  |
| 0040017000       | Pegasus cigarettahüvely Menthol 100dl                 | 180.00       | 27,00      | 108,50               | 142.00 | 180.34 2013.11.11 | 10016                      | 1.000           | 1,000      | 0.00       | 0.00              | 106,30        | 135.00                                   |                  |  |
| 0040018000       | Mascotte menthol hüvely 200db                         | 519,00       | 27,00      | 322,00               | 409,00 | 519,43 2014.08.27 | 10005                      | 1,000           | 1,000      | 0,00       | 0,00              | 318,00        | 403,86                                   |                  |  |
| 0040019000       | Laramie cigarettahüvely Slim 200db-os                 | 380,00       | 27,00      | 251,97               | 299,00 | 379,73 2016.02.12 | 10029                      | 1,000           | 1,150      | 0,00       | 0,00              | 251,97        | 320,00                                   |                  |  |
| 0040020000       | Mascotte X-L hüvely 200db                             | 380,00       | 27,00      | 230,00               | 299,00 | 379,73            |                            | 1,000           | 1,000      | 0,00       | 0,00              | 260,00        | 330,20                                   |                  |  |
| 0040021000       | Primus Blue cigarettahüvely 100db-os                  | 160,00       | 27,00      | 102,84               | 126,00 | 160,02 2016.05.25 | 10004                      | 1,000           | 1,000      | 0,00       | 0,00              | 103,20        | 131,06                                   |                  |  |
| 0040022000       | Philip Morris Blue hüvely                             | 300,00       | 27,00      | 200,00               | 236,00 | 299,72 2016.07.06 | 10004                      | 1,000           | 1,150      | 0,00       | 0,00              | 200,00        | 254,00                                   |                  |  |
| 0040023000       | Silverado blue cigarettahüvely 200db                  | 290,00       | 27,00      | 195,00               | 228,00 | 289,56 2016.04.08 | 20000                      | 1,000           | 1,150      | 0,00       | 0,00              | 195,00        | 247,65                                   |                  |  |
| 0040024000       | Club Multifilter cigarettahüvely 200db                | 289,00       | 27,00      | 174,80               | 228,00 | 289,56 2016.06.29 | 10004                      | 1,000           | 1,150      | 0,00       | 0,00              | 174,80        | 222,00                                   |                  |  |
| 0040025000       | Pegasus Menthol cig hüvely 200db                      | 240,00       | 27,00      | 157,48               | 189,00 | 240,03 2016.06.20 | 20000                      | 1,000           | 1,150      | 0,00       | 0,00              | 157,48        | 200,00                                   |                  |  |
| 0040026000       | Energy cigarettahüvely 275db-os                       | 289,00       | 27,00      | 167,45               | 228,00 | 289,56 2014.11.17 | 10004                      | 1,000           | 1,000      | 0,00       | 0,00              | 167,45        | 212,66                                   |                  |  |
| 0040027000       | Mascotte Menthol cigarettahüvely 100c                 | 290,00       | 27,00      | 185,86               | 228,00 | 289,56 2016.06.14 | 20000                      | 1,000           | 1,150      | 0,00       | 0,00              | 185,60        | 235,71                                   |                  |  |
| 0040028000       | Pegasus piros cig.hüvely 200db                        | 225,00       | 27,00      | 153,54               | 177,00 | 224,79 2016.07.06 | 20000                      | 1,000           | 1,000      | 0,00       | 0,00              | 153,54        | 195,00                                   |                  |  |
|                  |                                                       |              |            |                      |        |                   |                            |                 |            |            |                   |               |                                          |                  |  |
|                  |                                                       |              |            |                      |        |                   |                            |                 |            |            |                   |               |                                          |                  |  |
| <                |                                                       |              |            |                      |        |                   |                            |                 |            |            |                   |               |                                          | >                |  |
|                  |                                                       |              |            |                      |        | Készlet adatok    |                            |                 |            |            |                   |               |                                          |                  |  |
|                  |                                                       |              |            |                      |        |                   |                            |                 |            |            |                   |               |                                          |                  |  |
| Baktár           | Akt. mennyiség Szabad mennyiség                       | Foglalt Akt. | érték      |                      |        |                   |                            |                 |            |            |                   |               |                                          |                  |  |
| 0001             | 161,000 161,000                                       | 0,000 201    | 81,35      |                      |        |                   |                            |                 |            |            |                   |               |                                          |                  |  |
|                  |                                                       |              |            |                      |        |                   |                            |                 |            |            |                   |               |                                          |                  |  |
|                  |                                                       |              |            |                      |        |                   |                            |                 |            |            |                   |               |                                          |                  |  |
|                  |                                                       | an á         |            | <b>1</b> 1/ <b>1</b> | a n:   |                   |                            |                 |            |            |                   |               | 12 m 0 m 4 1                             | 1 10 50          |  |

| AdreCash Kereskedelmi Rendszer - Cikk karbantartás – |                                       |              |            |                          |                     |                             |                   |       |       |            |       |          |           | - 0             |
|------------------------------------------------------|---------------------------------------|--------------|------------|--------------------------|---------------------|-----------------------------|-------------------|-------|-------|------------|-------|----------|-----------|-----------------|
| örzsek Mozgások                                      | Rendelések Információk Egyéb a        | Ablak Súgó   | Kilépés Mi | íveletek Spec            | iális               |                             |                   |       |       |            |       |          |           |                 |
| Cikk karbantartás                                    |                                       |              |            |                          |                     |                             |                   |       |       |            |       |          |           |                 |
| 🔞 🔕 😂 🖏 🐩 🕌 🎉 🛃 🥥 🐳 - 🏂 -  🖆 - 🗱 🦉 🖏 Tételszán: 2516 |                                       |              |            |                          |                     |                             |                   |       |       |            |       |          |           |                 |
| 📃 Lista   🎤 🛓                                        | Adatok                                |              |            | Címkenyom<br>Napkeitkori | tatás<br>timkenyomi |                             |                   |       |       |            |       |          |           |                 |
| Fikkezám                                             | Cikk mennevezés                       | Kiekar ár    | ÁFA        | Adatlap                  |                     | uttó haezarzői ár Kiezáll k | and Akció kandata |       |       |            |       |          |           |                 |
| 0080134000                                           | * Szilva 0.51 22%-os                  | 1 250.00     | 27.        | Árlista                  |                     | i                           | 19                | 10010 | 1.000 | 1.150 0.00 | 0.00  | 725.52   | 921.41    | CZC MICO KCZOCO |
| 0080135000                                           | Unicum szilva 0,21                    | 1 495,00     | 27,        |                          |                     |                             | 20                | 10026 | 1,000 | 1,150 0,00 | 0,00  | 856,85   | 1 088,20  |                 |
| 0080136000                                           | Unicum szilva 0,5 l                   | 3 190,00     | 27,        | Akció eredm              | ényesség-ki         | mutatás                     | 06                | 10026 | 1,000 | 1,150 0,00 | 0,00  | 1 868,58 | 2 373,10  |                 |
| 0080137000                                           | Unicum 0,5 I                          | 3 110,00     | 27, 🗸      | Nyomtatási e             | előnézet me         | gjelenítése                 | 06                | 10026 | 1,000 | 1,150 0,00 | 0,00  | 1 881,73 | 2 389,80  |                 |
| 0080138000                                           | Garrone Spumante Moscato édes 0,75    | 1 495,00     | 27,        | Táblázat lista           |                     |                             | 01                | 10026 | 1,000 | 1,150 0,00 | 0,00  | 1 014,96 | 1 289,00  |                 |
| 0080139000                                           | Sziva 0,51                            | 1 650,00     | 27,00      | 1 069,22                 | 1 299,00            | 1 649,73 2016.07.           | 06                | 10010 | 1,000 | 1,150 0,00 | 0,00  | 1 069,22 | 1 357,91  |                 |
| 0080140000                                           | Royal Akácmézes körte pálinka 0,5 l   | 2 995,00     | 27,00      | 2 047,15                 | 2 358,00            | 2 994,66 2015.01.           | 27                | 10010 | 1,000 | 1,150 0,00 | 0,00  | 2 047,15 | 2 599,88  |                 |
| 0080141000                                           | Kőbányai sör 2 l                      | 670,00       | 27,00      | 455,91                   | 528,00              | 670,56 2015.02.             | 13                | 10026 | 1,000 | 1,150 0,00 | 0,00  | 455,91   | 579,01    |                 |
| 0080142000                                           | Rákóczi 2 I                           | 530,00       | 27,00      | 335,98                   | 417,00              | 529,59 2016.07.             | 06                | 10026 | 1,000 | 1,150 0,00 | 0,00  | 335,98   | 426,69    |                 |
| 0080143000                                           | Fütyülős Csokis magyaró 0,5 l         | 3 150,00     | 27,00      | 2 111,02                 | 2 480,00            | 3 1 49,60 2015.08.          | 14                | 10026 | 1,000 | 1,150 0,00 | 0,00  | 2 111,02 | 2 681,00  |                 |
| 0080144000                                           | Borsodi Friss Málna 0,5 I dobozos     | 100,00       | 27,00      | 0,79                     | 79,00               | 100,33 2015.03.             | 26                | 10026 | 1,000 | 1,150 0,00 | 0,00  | 0,79     | 1,00      |                 |
| 0080145000                                           | Famous Grouse 0,51                    | 3 880,00     | 27,00      | 2 640,00                 | 3 055,00            | 3 879,85 2015.04.           | 10                | 10015 | 1,000 | 1,150 0,00 | 0,00  | 2 640,00 | 3 352,80  |                 |
| 0080146000                                           | Borsodi bodza 0,5 I dobozos           | 220,00       | 27,00      | 140,94                   | 173,00              | 219,71 2015.05.             | 22                | 10026 | 1,000 | 1,150 0,00 | 0,00  | 140,94   | 178,99    |                 |
| 0080147000                                           | Johnnie Walker 0,7 I                  | 4 850,00     | 27,00      | 3 307,09                 | 3 819,00            | 4 850,13 2015.08.           | 27                | 10026 | 1,000 | 1,150 0,00 | 0,00  | 3 307,09 | 4 200,00  |                 |
| 0080148000                                           | J.P. Chenet száraz 0,75 l             | 1 850,00     | 27,00      | 1 259,60                 | 1 457,00            | 1 850,39 2015.10.           | 01                | 10026 | 1,000 | 1,150 0,00 | 0,00  | 1 259,60 | 1 599,69  |                 |
| 0080149000                                           | Sangria 1.5 l                         | 830,00       | 27,00      | 551,10                   | 654,00              | 830,58 2015.12.             | 05                | 10019 | 1,000 | 1,150 0,00 | 0,00  | 551,10   | 699,90    |                 |
| 0080150000                                           | Törley muskotály bor 0,75 l           | 950,00       | 27,00      | 649,61                   | 748,00              | 949,96 2016.07.             | 06                | 10026 | 1,000 | 1,150 0,00 | 0,00  | 649,61   | 825,00    |                 |
| 0080151000                                           | Törley chardonnay bor 0,751           | 950,00       | 27,00      | 649,61                   | 748,00              | 949,96 2016.04.             | 06                | 10026 | 1,000 | 1,150 0,00 | 0,00  | 649,61   | 825,00    |                 |
| 0080152000                                           | Törley merlot bor 0,75 l              | 850,00       | 27,00      | 551,90                   | 669,00              | 849,63 2015.12.             | 05                | 10019 | 1,000 | 1,150 0,00 | 0,00  | 551,90   | 700,91    |                 |
| <                                                    | · · · · · · · · · · · · · · · · · · · |              |            |                          |                     |                             |                   |       |       |            |       |          |           |                 |
|                                                      |                                       |              |            |                          |                     | Készlet ad                  | atok              |       |       |            |       |          |           |                 |
|                                                      |                                       |              |            |                          |                     |                             |                   |       |       |            |       |          |           |                 |
| Raktár é                                             | Akt. mennyiség Szabad mennyiség       | Foglalt Akt. | érték      |                          |                     |                             |                   |       |       |            |       |          |           |                 |
|                                                      | 0,000 0,000                           | 0,000        | 0,00       |                          |                     |                             |                   |       |       |            |       |          |           |                 |
|                                                      |                                       |              |            |                          |                     |                             |                   |       |       |            |       |          |           |                 |
|                                                      |                                       |              |            |                          |                     |                             |                   |       |       |            |       |          |           |                 |
| 📕 🂾 Total                                            | 🗰 💿 🖻 👩 🏉                             | S Sky        | Árell      | 🕲 🤣 🚺                    | - X1                | le BitT                     | t 🔼               | Adre  |       | = 🗛 👩 🝙    | - 🥴 💷 | a 🕦 🚙    | 📕 🚡 🔒 📴 📥 | ชีมิ.สป 20:11.  |

Ezután ez az ablak fog megnyílni, a "Cikktörzsben címkenyomtatásra kijelölt cikkek" címszó alatt jelennek meg a termék adatai ezek kinyomtatásához nyomjuk meg a "Nyomtatás" gombot ahogy ezt a kép is szemlélteti:

| A     | AdreCash Kereskedelmi Rendszer - Címkenyomtatás paraméterezése 🛛 – 👼 📃 |                     |                 |           |             |            |        |          |                  |           |             |          |                   |            | . 🗆 🛛      |       |                 |                    |                |                           |            |              |
|-------|------------------------------------------------------------------------|---------------------|-----------------|-----------|-------------|------------|--------|----------|------------------|-----------|-------------|----------|-------------------|------------|------------|-------|-----------------|--------------------|----------------|---------------------------|------------|--------------|
| Törzs | ek Mozgások                                                            | Rendelések I        | nformációk      | Egyéb     | Ablak       | Súgó       | Kilépé | s        |                  |           |             |          |                   |            |            |       |                 |                    |                |                           |            |              |
|       |                                                                        |                     |                 |           |             |            |        |          |                  |           |             | Cikk     | karban            | tartás     |            |       |                 |                    |                |                           |            | 23           |
|       |                                                                        |                     |                 |           |             |            |        |          |                  |           |             |          |                   |            |            |       |                 |                    |                |                           |            |              |
|       | 99                                                                     | D 🔊 🖉               | V 👅             | Â         |             | X          | 2      | <b>S</b> | - 🌮              |           |             | •        | <b>300</b> (      | 8) 🔇       | e          |       | Tételszám: 2516 |                    |                |                           |            |              |
|       | E Lista Adatok                                                         |                     |                 |           |             |            |        |          |                  |           |             |          |                   |            |            |       |                 |                    |                |                           |            |              |
|       |                                                                        |                     |                 |           |             |            | [      | A        |                  |           | Címke       | nyom     | ntatás pa         | araméte    | rezése     |       | ×               | 1                  |                |                           |            |              |
|       | Cikkszám                                                               | Cikk megnevez       | és              |           | Kisk        | er. ár     | ÁF     | Egyedi / | csoportos r      | vomtatás  |             | -        |                   |            |            |       |                 | kciós kisker, ár E | Beszerzői ár B | ruttó beszerzői ár Kiszál | l.kezd Akc | ió kezdete 🔨 |
|       | 040010000                                                              | Club Elegant cig    | garettahüvely i | 200db     | 1           | 99,00      | 2      | Egyed    | i nyomtatá       | is        | •           | L        | .sak <u>k</u> esz | leten leve | ot nyomtat |       | 🖌 Nyomtatás     | 0,00               | 125,35         | 159,19                    |            |              |
|       | 040011000                                                              | Club classic ciga   | arettahüvely 2  | 00db      | 1           | 99,00      | 2      | Darabsz  | ám előnézet      | nélkült   |             |          |                   |            |            |       |                 | 0,00               | 125,35         | 159,19                    |            |              |
|       | 040012000                                                              | LD Blue cigarett    | tahüvely 200    |           | 2           | 55,00      | 2      | 1        |                  |           |             |          | luomtatás         | i előnéze  |            |       | 🗙 Kilépés       | 0,00               | 171,66         | 218,01                    |            |              |
|       | 040013000                                                              | Frutta narancs o    | igarettahüvel   | , 100db-o | o 5         | 80,00      | 2      | Cimketip | iusok:           |           | _           |          | blak auto         | omatikus I | bezárása   |       |                 | 0,00               | 392,91         | 499,00                    |            |              |
|       | 040014000                                                              | Columbus hüvel      | y White 250 d   | b         | 3           | 40,00      | 2      | Polcél   | címke A4-        | es lapra  | ▼           |          |                   |            |            |       |                 | 0,00               | 227,38         | 288,77                    |            | _            |
| 0     | 040015000                                                              | Golden Gate Blu     | ue cigarettahii | vely 200  | 2           | 60,00      | 2      |          |                  |           |             | S S      | orrend m          | entartása  |            |       |                 | 0,00               | 187,80         | 238,51                    |            |              |
|       | 040016000                                                              | Primus cigaretta    | hüvely 100db    | -05       | 1           | 60,00      | 2      | Vonalkó  | dok:             |           |             | 😿 B      | első von          | alkód prei | ferálása   |       |                 | 0,00               | 103,20         | 131,06                    |            | _            |
|       | 040017000                                                              | Pegasus cigaret     | tahüvely Men    | thol 100d | 1 1         | 80,00      | 2      | 59989    | JOK.<br>10103219 |           | T           | <u> </u> | légnév sz         | erepeljen  |            |       |                 | 0,00               | 106,30         | 135,00                    |            |              |
|       | 040018000                                                              | Mascotte menti      | hol hüvely 20   | Odb       | 5           | 19,00      | 2      | Cikknév  | JOIOOLIO         |           | <u> </u>    |          |                   |            |            |       |                 | 0,00               | 318,00         | 403,86                    |            | _            |
|       | 040019000                                                              | Laramie cigarett    | ahüvely Slim 2  | 200db-os  | 3           | 80,00      | 2      | Club E   | legant cig       | arettahi  | ivelv 20    | Odb      |                   |            |            |       |                 | 0,00               | 251,97         | 320,00                    |            |              |
|       | 040020000                                                              | Mascotte X-L h      | iively 200db    |           | 3           | 80,00      | 2      |          |                  |           |             |          |                   |            |            | _     |                 | 0,00               | 260,00         | 330,20                    |            | _            |
|       | 040021000                                                              | Primus Blue ciga    | arettahüvely 1  | 00db-os   | 1           | 60,00      | 2      |          |                  |           |             |          |                   |            |            |       |                 | 0,00               | 103,20         | 131,06                    |            |              |
|       | 040022000                                                              | Philip Morris Blu   | e hüvely        |           | 3           | 00,00      | 2      |          |                  |           |             |          |                   |            |            |       |                 | 0,00               | 200,00         | 254,00                    |            | _            |
|       | 040023000                                                              | Silverado blue c    | igarettahüvely  | 200db     | 2           | 90,00      | 2      |          |                  |           |             |          |                   |            |            |       |                 | 0,00               | 195,00         | 247,65                    |            |              |
|       | 040024000                                                              | Club Multifilter ci | igarettahüvely  | 200db     | 2           | 89,00      | 2      | Cikktör  | shen címke       | eucentatá | sta kijeloj | teikkek  | (0db)             |            |            |       | -               | 0,00               | 174,80         | 222,00                    |            | _            |
|       | 040025000                                                              | Pegasus Menth       | ol cig.hüvely 2 | 200db     | 2           | 40,00      | 2      | Cikk     | zám              | Vonalk    | ód          |          | Menny Ci          | kknév      |            | _ (   | Nuomtatás       | 0,00               | 157,48         | 200,00                    |            |              |
|       | 040026000                                                              | Energy cigaretta    | shuvely 275db   | -0S       | Z           | 89,00      | 2      |          |                  |           |             |          |                   |            |            | - 1   | • Hyomadus      | 0,00               | 167,45         | 212,66                    |            | _            |
|       | 040027000                                                              | Mascotte Menth      | nol cigarettahu | ively 100 | c Z         | 90,00      | 2      |          |                  |           |             |          |                   |            |            |       | Filssices       | 0,00               | 185,60         | 235,71                    |            |              |
|       | 040028000                                                              | Pegasus piros c     | ig hüvely 200   | db        | Z           | 25,00      | 2      |          |                  |           |             |          |                   |            |            |       |                 | 0,00               | 153,54         | 195,00                    |            |              |
|       |                                                                        |                     |                 |           |             |            |        |          |                  |           |             |          |                   |            |            |       |                 |                    |                |                           |            |              |
|       |                                                                        |                     |                 |           |             |            |        |          |                  |           |             |          |                   |            |            |       | Cikk törlése    |                    |                |                           |            | ~            |
| <     |                                                                        |                     |                 |           |             |            |        |          |                  |           |             |          |                   |            |            |       | Tablens infree  |                    |                |                           |            | >            |
|       |                                                                        |                     |                 |           |             |            |        | <        |                  |           |             |          |                   |            |            | >     | Tablazat untese |                    |                |                           |            |              |
|       |                                                                        |                     |                 |           |             |            | l      |          |                  |           |             |          |                   |            |            |       |                 | 1                  |                |                           |            |              |
|       | Raktár A                                                               | kt. mennyiség Sz    | abad mennyis    | ég        | Foglalt     | Akt        | érték  |          |                  |           |             |          |                   |            |            |       |                 |                    |                |                           |            |              |
|       | 0001                                                                   | 161,000             | 161,0           | 000       | 0,000       | 2018       | 1,35   |          |                  |           |             |          |                   |            |            |       |                 |                    |                |                           |            |              |
|       |                                                                        |                     |                 |           |             |            |        |          |                  |           |             |          |                   |            |            |       |                 |                    |                |                           |            |              |
|       |                                                                        |                     |                 |           |             |            |        |          |                  |           |             |          |                   |            |            |       |                 |                    |                |                           |            |              |
|       | D T-1                                                                  | ati 👝 🚽             |                 |           | <b>a</b> ei |            | Á 1    | 0        | //               | M4-       |             | 8) nor   |                   |            |            | _     |                 |                    |                |                           |            | 10.00        |
|       | Tot                                                                    | <u>an</u> (ð) (     | 3 🔍             | e         | S Sky.      | · <b>*</b> | Arel   | Ø        | × 🗈              | Кер       | XH (        | E Bit I  | 🗠 A               | vdr ୠ      | sze        | 10000 | - 🖳 🖽 🍕 😫 🄇     | 9 H 🕅 🕅 -          | ଅ 🕕 🧔          | 🕶 🧕 🖇 😼 🐚                 | lin 🖬      | 19:04        |